# ELVIS21 항공 메뉴얼 Ver.23.03.

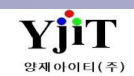

### 례 ] [ 차 1 Quick Menu 4 HAWB (1) HAWB 관리 퀵메뉴 ----- 3 (1) HAWB List 조회 ----- 12 (2) MAWB 관리 퀵메뉴 ----- 4 (2) HAWB 입력 ----- 13 (3) HAWB 출력 ----- 19 2 타리프 (1) IATA Tariff ----- 5 (2) Freight Tariff ----- 6 5 MAWB (3) Surchage Tariff ----- 7 (1) MAWB List 조회 ----- 20 (2) MAWB 입력 ------ 21 Booking 3 (3) MAWB 출력 ----- 25 (1) Booking 관리 ----- 8 (2) Booking 리스트 ----- 10 6 기타 업무 (3) 견적서 리스트 ----- 11 (1) Notice관리 ----- 26 (2) Cass Sales List ----- 27 (3) B/L 마감 ----- 29 (4) MAWB STOCK 관리 ----- 30

# [AIR] HAWB [ Quick Menu ]

| Quick Menu        |                                                                                                    |
|-------------------|----------------------------------------------------------------------------------------------------|
| 🕒 HAWB 리스트        |                                                                                                    |
| → HAWB 출력         |                                                                                                    |
| ☐ HAWB 복사         | 1. House B/L 리스트 : 해당 버튼 클릭 시 House B/L 리스트 와번으로 바로 이동이 가능아다.                                                        |
| 🖳 HAWB 번호변경       | 2. House B/L 물덕 : 입덕된 내용을 IATA 양식 중 중용Neutral AWB(COPY)몸으로 물덕일 두 있고 세부 내용 두성이 가능하다.<br>수정한 내역은 출력시에 반영되고 저장은 되지 않는다. |
| 🗌 콘솔 삭제           | 3. House B/L 복사 : House B/L 내부 기재사항 중 원하는 복사 항목을 선택하여 복사가 가능하다. 매출, 매입, 파트너, AMS정보까지                                 |
| MAWB              | 모두 복사 가능하며, 영업사원 정보까지 복사 해야 할 경우 Header Information항목의 Customer를 필수로 클릭해야 복사 가능하다.                                   |
| 🕒 Booking 관리      | 4. House B/L 번호 변경 : 계산서 발행 전까지 해당 기능을 이용하여 청구서, 지출결의서, 해외정산서 모두 한 번에 House Bill 번호                                  |
| M Pre-Alert Send  | 변경이 가능하다.                                                                                                    |
| 🚺 청구서             | 5. Master B/L : 해당 House Bill 의 Master Bill 관리화면으로 바로 이동이 가능하다.                                                      |
| 📭 해외정산서           | 6. 성구서 : 국내매술에 입력한 금액을 성구서 관리와면으로 바로 이동하여 서상, 성구서번호생성 및 운임복사(바이너스 운임복사)<br>신규생성, 청구서 출력이 가능하다.                       |
| 😋 지출결의서           | 7. 해외정산서 : 해외정산서에 입력한 D/C (DEBIT, CREDIT)의 정산서 번호 생성 및 출력 화면으로 바로 이동이 가능하다.                                          |
| P/L Sheet         | 8. 지출결의서 : 매입란에 입력한 금액을 지출결의서 관리 화면으로 바로 이동하여 지결번호 생성, 추가생성, 삭제, 저장 후 지출결의서<br>출력이 가능한 화면으로 바로 이동이 가능하다.             |
| Notice            | 9. P/L Sheet : House B/L 해당 건만 실적 확인이 가능하다.                                                                          |
| ③ 매출세금계산서         | 10. Notice : Flight Schedule, Arrival Notice, Shipping Advice, Pre-Alrert, Cover Letter 출력이 가능하며, 출력물 히스토리를 보여준다.    |
| 🗿 매입세금계산서         | 11. 매출세금계산서: 생성된 청구서를 바탕으로 매출세금계산서 관리 화면으로 갈 수 있다.                                                                   |
| 🕒 항공 D/O 전송       | 12. 매입세금계산서: 생성된 지출결의서를 바탕으로 매입세금계산서 관리 화면으로 갈 수 있다.                                                                 |
| 🕒 수입화물 통관비 정      | 13. 항공 D/O 전송 : 해당 마스터에 연결된 모든 하우스의 배정창고에 일괄 D/O 전송이 가능하다.                                                           |
| Correction Advice | 14. 수입화물 통관비 정산서 : 항공 수입 건일 경우, 해당 버튼으로 수입화물통관비 정산서 화면으로 바로 이동이 가능하다.                                                |
| 🖶 문서등록            | 15. 문서등록 : 첨부파일을 등록할 수 있는 관리화면이다.                                                                                    |
| 🖳 문서관리            | 16. 문서관리 : 문서등록에 있는 사료들을 메일로 보낼 수 있는 관리와먼이나.                                                                         |
| 🖂 Email Send      |                                                                                                    |
| 🖶 B/L 변경이력        |                                                                                                    |
| 📲 B/L 권한관리        |                                                                                                    |
| Tracking          |                                                                                                    |

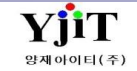

| Quick Menu     |                                                                                                    |
|----------------|----------------------------------------------------------------------------------------------------|
|                | [ Quick Menu ]                                                                                            |
|                | 1. Master B/L 리스트 : 해당 버튼 클릭 시 Master Bill 리스트 화면으로 바로 이동이 가능하다.                                          |
| 🎒 MAWB 출력      | 2. Master B/L 출력 : 입력된 내용을 IATA 양식 중 Neutral AWB(COPY)폼으로 출력할 수 있고 세부 내용 수정이 가능하다.                        |
| 비 MAWR 복사      | 수정한 내역은 출력시에 반영되고 저장은 되지 않는다.                                                                             |
|                | 3. Master B/L 복사 : MAWB 내부 기재사항 중 원하는 복사 항목을 선택하여 복사가 가능하다.                                               |
| 🕒 MAWB 번호변경    | 매출, 매입, 파트너, AMS정보까지 모두 복사가 가능하며, 영업사원 정보까지 복사 해야 할 경우 Header Information항목의                              |
| 🎒 적하목록 출력      | Customer를 필수로 클릭해야 복사 가능하다.                                                                               |
| · 저친모르 오셔 추려   | 4. Master B/L 번호 변경 : 계산서 발행 전까지 해당 기능을 이용하여 청구서, 지출결의서, 해외정산서 모두 한 번에 HAWB                               |
| 이 카이카락 답인 철택   | 번호 변경이 가능하다.                                                                                              |
| 🕒 적하목록 전송      | 5. 적하목록 출력 : 해당 MAWB의 적하목록 출력이 가능하다.                                                                      |
| Pre-Alert Send | 6. 적하목록 옵션 출력 : 파트너 주소표기, 파트너 Manifest, 콘솔 Manifest 출력물은 해당 버튼으로 출력이 가능하다.                                |
| 이 하고 하기 시고     | 7. 적하목록 전송 : 해당 MAWB에 묶인 HAWB 목록을 전송할 있는 화면으로 바로 이동이 가능하다.                                                |
| 🖬 영종 에서 전포     | 8. Pre-Alert Send : 해당 MAWB에 관련된 선적 서류들을 묶어 관련 파트너에게 일괄로 메일전송이 가능하다.                                      |
| 🕒 항공 D/O 전송    | 9. 항공 하기 신고 : HAWB에 저장된 배정창고를 MAWB로 검색 후, 일괄 선택하여 창고배정이 가능하다.                                             |
| 🚺 청구서          | 10. 항공 D/O 전송 : 해당 마스터에 연결된 모든 하우스의 배정창고에 일괄 D/O 전송이 가능하다.                                                |
| 🕞 해외정산서        | 11. 청구서 : 국내매출에 입력한 금액을 청구서 관리화면으로 바로 이동하여 저장, 청구서번호생성 및 운임복사(마이너스 운임복사)<br>신규생성, 청구서 출력이 가능하다.           |
| 💪 지출결의서        | 12. 해외정산서 : 해외정산서에 입력한 D/C (DEBIT, CREDIT)의 정산서 번호 생성 및 출력 화면으로 바로 이동이 가능하다.                              |
| P/L Sheet      | 13. 지출결의서 : 매입란에 입력한 금액을 지출결의서 관리 화면으로 바로 이동하여 지결번호 생성, 추가생성, 삭제, 저장 후<br>지출결의서 출력이 가능한 화면으로 바로 이동이 가능하다. |
| 🗿 매출세금계산서      | 14. P/L Sheet : House B/L 건당으로 실적이 확인 가능하다. S/R 번호가 생성되어야만 확인이 가능하다.                                      |
| 제인세근계산서        | 15. 매출세금계산서: 생성된 청구서를 바탕으로 매출세금계산서 관리 화면으로 갈 수 있다.                                                        |
|                | 16. 매입세금계산서: 생성된 지출결의서를 바탕으로 매입세금계산서 관리 화면으로 갈 수 있다.                                                      |
| 唱 문서등록         | 17. 문서등록 : 첨부파일을 등록할 수 있는 관리화면이다.                                                                         |
| Ba 문서관리        | 18. 문서관리 : 문서등록에 있는 자료들을 메일로 보낼 수 있는 관리화면이다.                                                              |
| 🖂 Email Send   |                                                                                                    |
| 📲 B/L 권한관리     |                                                                                                    |

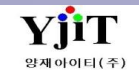

# [AIR] IATA Taiff 관리

### [ 항공 -> 타리프 -> IATA Taiff 관리 / 항공사 Rate관리 ]

| IATA Tariff 관리                 |                        |            |             |             |           |                      |           |          |          | <b>Q</b> 7 | 검색(A)      | 저장(S)    | < IATA Tariff 입력 방법>                                     |
|--------------------------------|------------------------|------------|-------------|-------------|-----------|----------------------|-----------|----------|----------|------------|------------|----------|----------------------------------------------------------|
| 출발지 ICN                        |                        | N, KOREA   |             | 도착지 비       | (G 🍳      | HONG KON             | IG, HONGK | ę        | 방공사 988  | ASIA       | ANA AIRLIN | ES       |                                                          |
| 항공사                            | Rate Class             | Item       | 중량          |             | 가         | 금액                   |           |          |          |            |            |          | <ul> <li>● ● ● ● ● ● ● ● ● ● ● ● ● ● ● ● ● ● ●</li></ul> |
| 항공사 Rate 관리                    |                        |            |             |             |           |                      |           |          |          |            |            | 9        | < 항공사 Rate 관리>                                           |
| 항공사 180 🔍 K                    | KOREAN AIRLINES        | Apply      | Date        | 🔲 ~         |           |                      | 대륙        | 9        |          | 국기         | ł (Q)      |          | ● 양공사 코느늘 입력안나.<br>● Apply Data 이려하다                     |
| <u>1</u> Main <u>2</u> 항공 운임 추 | 0                      |            |             |             |           |                      |           |          |          |            |            |          | ● 대륙을 선택하다                                               |
| F                              |                        |            |             |             |           |                      |           |          |          |            |            |          | ● 국가를 선택한다.                                              |
| No 🔲 항공사<br>1 🔲 180 K          | 항공사<br>(OREAN AIRLINES | Apply Date | Port<br>SHA |             | 동화<br>KRW | Minimum<br>66.470.00 | - 45K     | + 45K    | + 100K   | + 300K     | + 500K     | + 1000K  | ● POL를 입력한다.                                             |
| 2 🔲 180 K                      | OREAN AIRLINES         | 2020-04-01 | SHA         | SHANGHAI(P  | KRW       | 57,800.00            | 5,520.00  | 4,380.00 | 3,980.00 | 3,850.00   | 3,730.00   | 3,650.00 |                                                          |
| 3 🔲 180 K                      | OREAN AIRLINES         | 2020-05-01 | LAX         | LOS ANGELES | KRW       | 66,470.00            | 6,520.00  | 5,120.00 | 5,120.00 | 5,120.00   | 5,120.00   | 5,120.00 |                                                          |
| 4 🔲 180 K                      | OREAN AIRLINES         | 2020-06-01 | LAX         | LOS ANGELES | KRW       | 65,900.00            | 6,470.00  | 5,080.00 | 4,670.00 | 4,470.00   | 4,380.00   | 4,300.00 |                                                          |
| 1                              |                        |            |             |             |           |                      |           |          |          |            |            |          |                                                          |
|                                |                        |            |             |             |           |                      |           |          |          |            |            |          |                                                          |
|                                |                        |            |             |             |           |                      |           |          |          |            |            |          |                                                          |
|                                |                        |            |             |             |           |                      |           |          |          |            |            |          |                                                          |

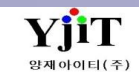

# [AIR] Air Tariff

### [항공 -> 타리프 ->Freight Tariff 관리 ]

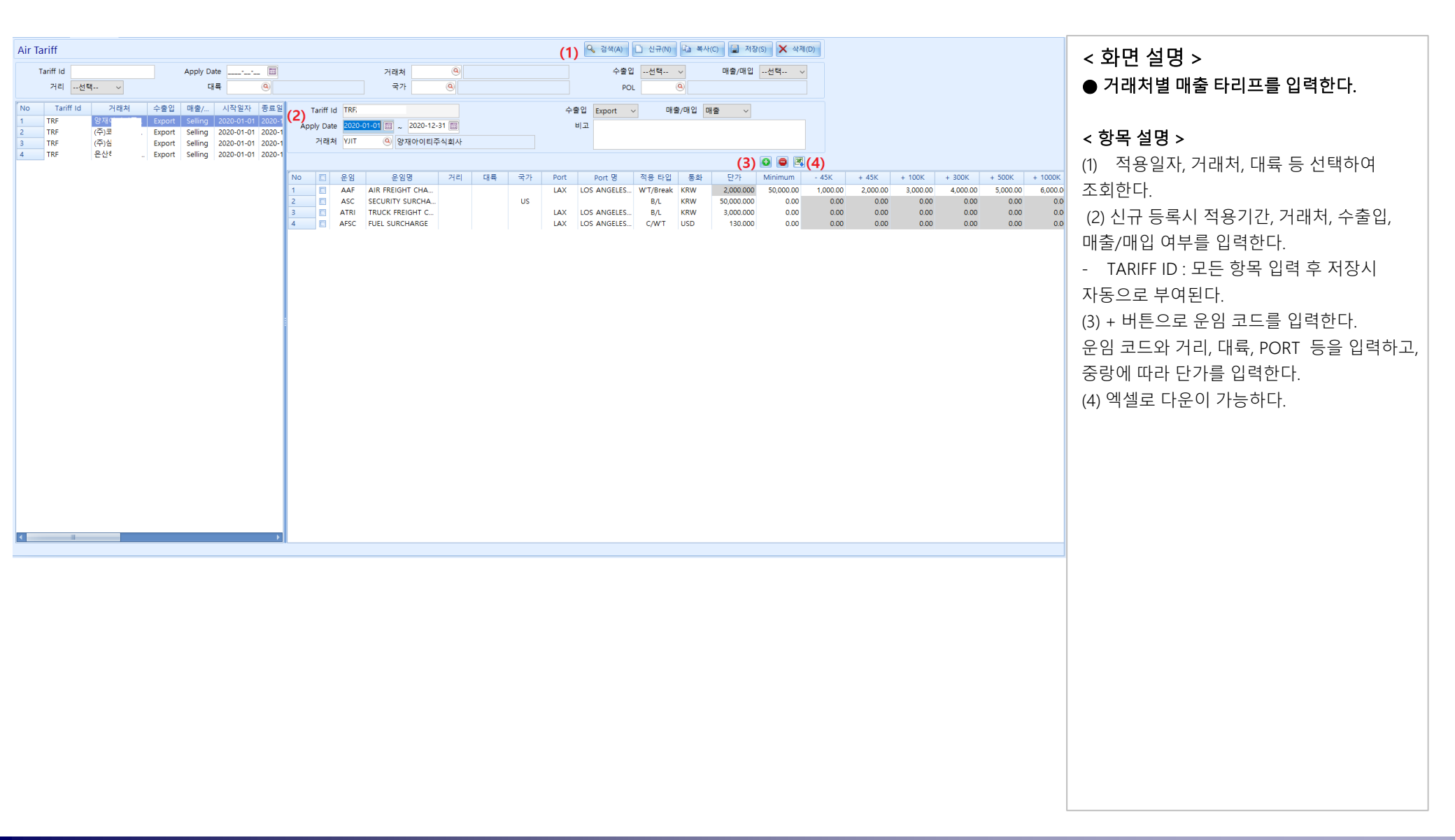

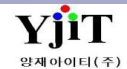

# [AIR] Surcharge Tariff

### [ 항공 -> 타리프 ->Surcharge 타리프 관리 관리 ]

| (1) 🔍 검색(A) 🗐 저장(S)                                                                                                    | < 하면 석명 >                             |
|----------------------------------------------------------------------------------------------------|---------------------------------------|
| 항공사 <u>④</u> Apply Date <u>····</u> II ···· II ···· II ···· II ····· II ····· II ····· II ····· II ····· II ······                                                                                                    | S 그 근 곧 O  ● 하고사병 Surcharge 타리프를 인력하다 |
| Ti At Control Include Result                                                                                                    |                                       |
| Surcharge Tariff List (2) 💿 💌 🔍 (3)                                                                                                    | 하다 서머                                 |
| No         항공사 명         운임         운임명         Sell/Buy         거리         대류         국가         Port         Port 명         적용 타입         Min Amount         금액         Date From         Date To           1         014         AIR CANADA         AFSC         FUEL SURCHARGE         Sell         CN         CN         C/VMT         0.00         1,020.00         2020-01-11         2020-12-31 | < 양쪽 실명 >                             |
| 2         180         KOREAN AIRLINES         AFSC         FUEL SURCHARGE         Sell         CN         C/WT         0.00         1,200.00         2020-04-01         2020-12-31           3         180         KOREAN AIRLINES         AOC         AIR OTHER CHARGE         Sell         CN         B/L         0.00         30,000.00         2020-04-01         2020-12-31                        | (1) 앙공사, 석용일사 등 선택하여 소회한다.            |
| 4 180 KOREAN AIRLINES AOC AIR OTHER CHARGE Buy CN B/L 0.00 50,000.00 2020-04-01 2020-12-31                                                                                                    | (2) + 버튼으로 항공사와 운임 코드, 단가를            |
|                                                                                                    | 입력한다.                                 |
|                                                                                                    | (3) 엑셀로 업로드나 다운이 가능하다.                |
|                                                                                                    | - 엘셀로 업로드시 결과를 확인 할 수 있다.             |
|                                                                                                    |                                       |
|                                                                                                    |                                       |
|                                                                                                    |                                       |
|                                                                                                    |                                       |
|                                                                                                    |                                       |
|                                                                                                    |                                       |
|                                                                                                    |                                       |
|                                                                                                    |                                       |
|                                                                                                    |                                       |
|                                                                                                    |                                       |
|                                                                                                    |                                       |
|                                                                                                    |                                       |
|                                                                                                    |                                       |
|                                                                                                    |                                       |
|                                                                                                    |                                       |
|                                                                                                    |                                       |
|                                                                                                    |                                       |
|                                                                                                    |                                       |
|                                                                                                    |                                       |
|                                                                                                    |                                       |
|                                                                                                    |                                       |

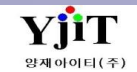

### [항공 -> Booking -> Booking 관리]

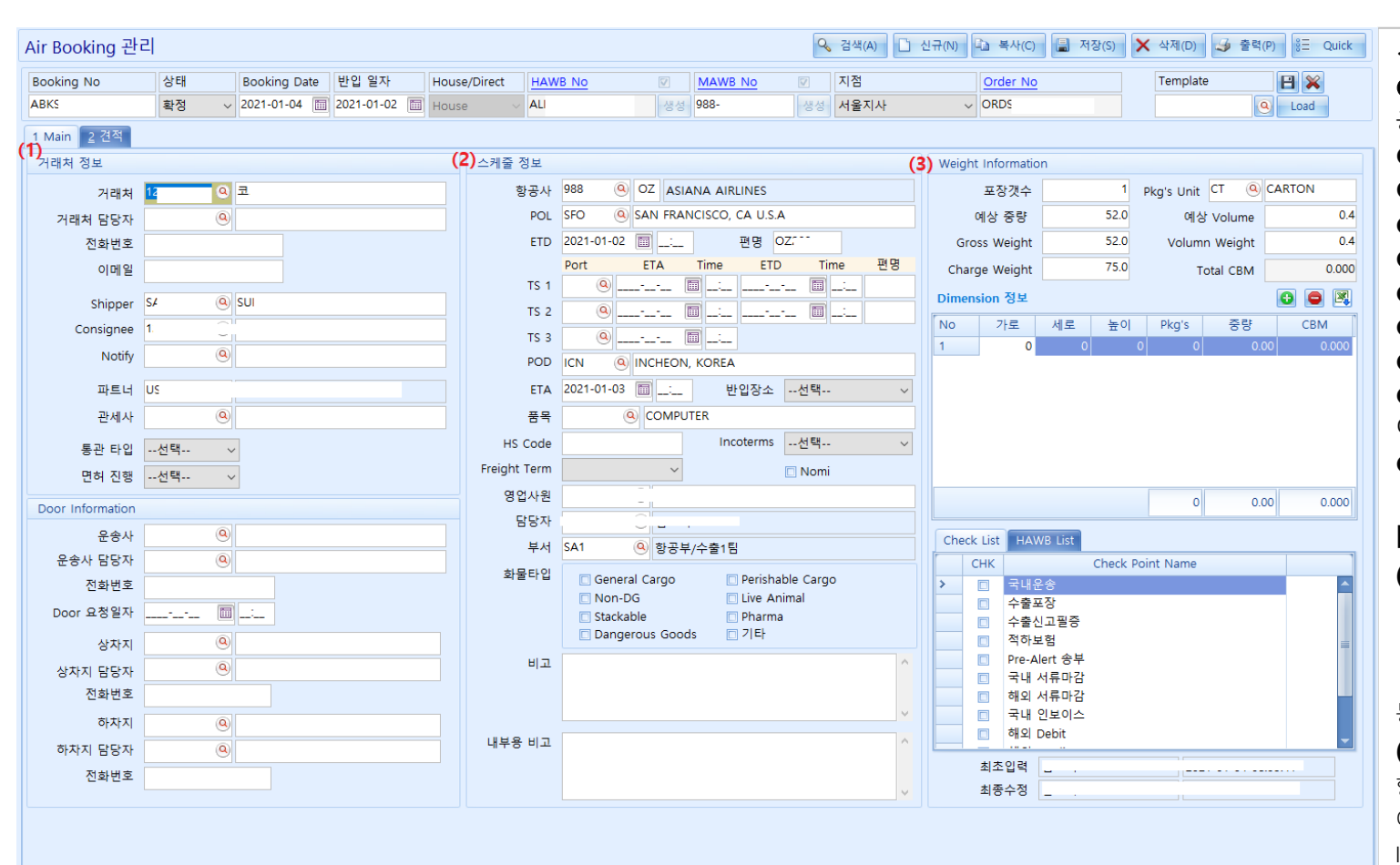

#### < Booking Management 입력 방법> ● Booking No : 부킹 번호를 입력한다. 공란으로 저장하면 자동으로 생성된다 ● 상태 : 확정/미확정/취소를 선택한다. ● Booking Date를 입력한다. ● 반입일자를 입력한다. ● House/Direct를 선택한다. ● HAWB NO.를 입력하거나 자동생성한다. ● MAWB NO.를 입력한다. ● 해당 지점을 선택한다. ● Order No를 누르면 오더관리 화면으로 이동된다. ● Template 를 만들고 싶을때 해당건 저장버튼을 누른후 새로운 이름을 등록한다. [ 1. Main ] (1) 거래처 정보 거래처 정보 및 담당자를 입력한다. Shipper / Consignee / Notify 정보를 입력한다. 파트너/관세사 정보를 입력한다. 통관 타입 / 면허 진행 여부를 선택한 (2) 스케줄 정보 항공사 정보 및 스케줄을 입력한다.

이용자 정도 및 스케굴을 입력한다. 아이템 및 포장 패키지를 입력한다. Incoterms를 선택한다. 화물타입을 선택한다.

#### (3) Weight Information

포장개수/ Gross/Chargeable/Volume Weight 를 입력한다.

Dimenstion정보를 입력한다. Check Lit가 있다면 클릭한다.

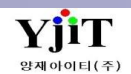

# [AIR] Booking 관리

### [항공 -> Booking -> Booking 관리]

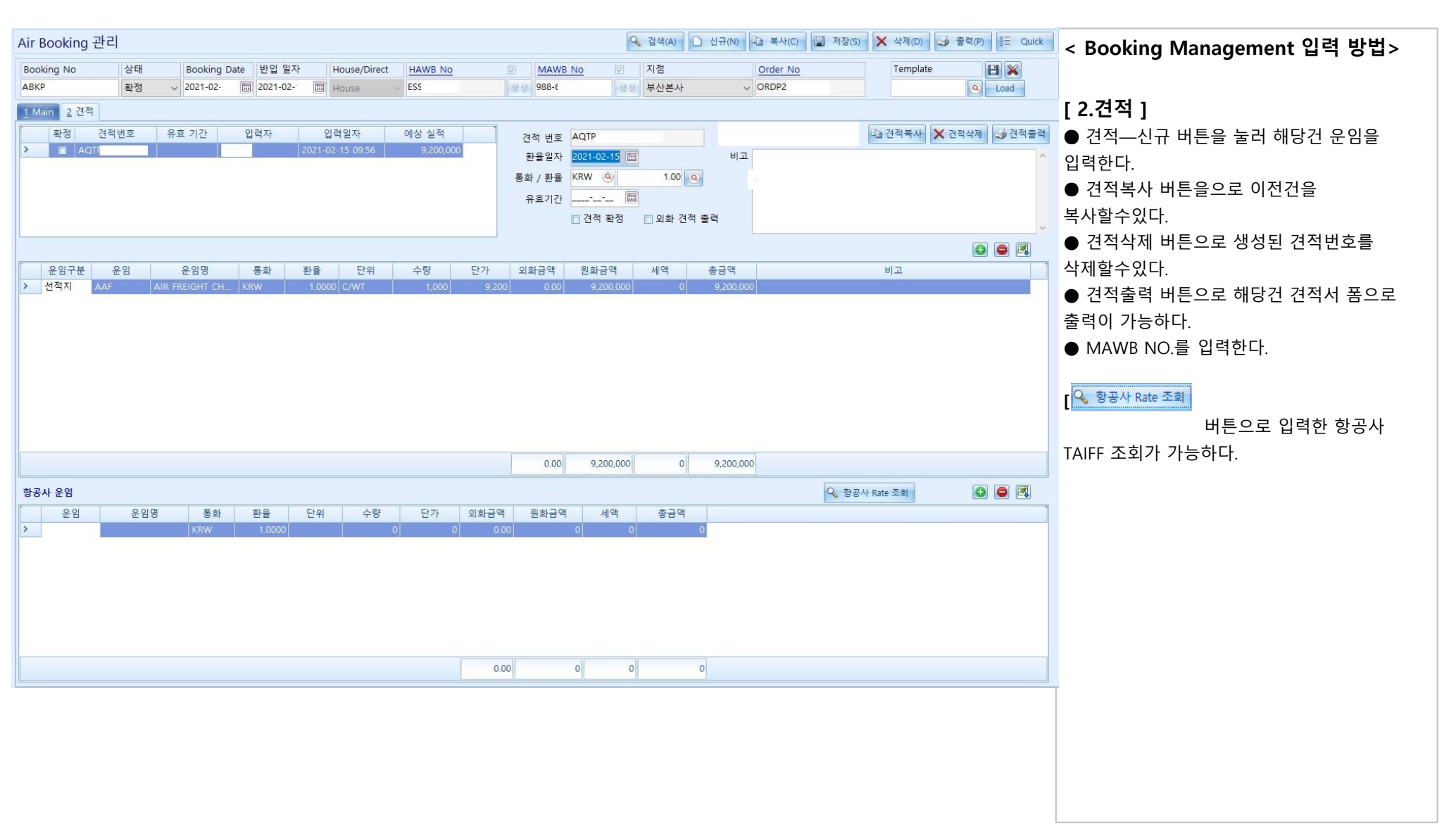

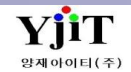

### [ 항공 -> Booking -> 견적서 리스트 ]

| Air | 현적서 리스   | E               |                 |            |       |           |            |        |     |    |       |       |         |     |     | Q       | 집색(A)     | 초기화   | (C)  | 달기(C)  |         |        |     |      |                | · 겨저서 리스트 조히 하며 \                  |
|-----|----------|-----------------|-----------------|------------|-------|-----------|------------|--------|-----|----|-------|-------|---------|-----|-----|---------|-----------|-------|------|--------|---------|--------|-----|------|----------------|------------------------------------|
|     | 지점       | 부산본사 서울지사       | T Bo            | oking Date | • v 2 | 021-03-12 | ~ 2021-    | -03-21 | 1   | 거리 | H처    | (Q)   |         |     | Boo | king No |           |       |      |        |         |        |     |      |                | · 신역시 니프트 포퍼 화한/                   |
|     | Order No |                 |                 | ionang but | POL   | 9         |            |        | 9   | P  |       |       |         |     |     | TFE14   | 6         | 0     |      |        |         |        |     |      |                | ● 지저 서태 미 스추인 언모별ㄹ 서태하여            |
|     |          |                 |                 |            |       | 6         |            |        |     |    |       |       |         |     |     |         |           | -     |      |        |         |        |     |      |                | ● 시험 전국 옷 부활법 법부활포 전국에서            |
|     | 무지       |                 |                 |            | OP    | હ         |            |        |     | N  | omi선덕 | 4 ×   | · 건식 확장 | 9   |     | l       | Other 2   | č임 포암 |      |        |         |        |     |      |                | ㅈ히하다                               |
| No  | Booking  | No Booking 반입일기 | 자 거래치           | 처 명        | 항공사   | ETD       | ETA        | POL    | POD | 수량 | G/W'T | C/W'T | 통화      | 운임  | MIN | -45K    | +45K      | +100  | к    | +300K  | +500K · | +1000K | 담당자 | 견적번호 | 확정 입           | 지 포치한테.                            |
| 1   | ABI      | 2021-03-12 20   | 주               |            | 988   | 2021      |            | ICN    | NRT | 1  | 200.0 | 200.  | 0 KRW   | AAF | 0   |         | 0         | 0     | 500  | 0      | 0       | 0      |     | AQ   | N I            | ■ Booking Date를 지정하다               |
| 2   | ABI      | 2021-03-12 20   | 맥               |            | 180   | 2021      |            | ICN    | KIX | 5  | 29.0  | 33.   | 0 KRW   | AAF | 0   | 80      | 0         | 0     | 0    | 0      | 0       | 0      |     | AQ   | Ni             |                                    |
| 3   | ABI      | 2021-03-12 20   | 94)<br>11       |            | 016   | 2021      |            | ICN    | EWR | 5  | 16.0  | 45.   | 0 KRW   | AAF | 0   |         | 0,0       | 000   | 0    | 0      | 0       | 0 1    |     | AQ   | N 1            | ■ HAWB No/POL/POD/Order No/Booking |
| 5   | ABI      | 2021-03-12 20   | ·八·<br>(주       |            | 172   | 2021      |            | ICN    | RTM | 4  | 144.0 | 144   |         |     | 0   |         | 0         | 0     | 920  | 0      | 0       | 0 1    |     | AQ   | N t            |                                    |
| 6   | ABI      | 2021-03-12 20   | 주               |            |       | 2021      |            | ICN    | PVG | 1  | 11.0  | 11.   | 0 KRW   | AAF | 0   | 00      | 0         | 0     | 0    | 0      | 0       | 0 1    |     | AQ   | N              | No로 조회한다                           |
| 7   | ABI      | 2021-03-12 20   | 주               |            |       | 2021      |            | ICN    | PVG | 1  | 11.0  | 11.   | 0 KRW   | AAF | 0   | 00      | D         | 0     | 0    | 0      | 0       | 0      |     | AQ   | Nİ             |                                    |
| 8   | ABI      | 2021-03-12 20   | 한               |            | 406   | 2021      |            | ICN    | ORD | 1  | 178.0 | 178.  | 0 KRW   | AAF | 0   |         | D         | 0     | 100  | 0      | 0       | 0      |     | AQ   | Ni             | ● 거래처 및 파트너를 넣고 조회한다               |
| 9   | ABI      | 2021-03-12 20   | 한               |            | 406   | 2021      |            | ICN    | ORD | 1  | 178.0 | 178.  | 0 KRW   | AAF | 0   |         | 0         | 0     | 800  | 0      | 0       | 0      |     | AQ   | N i            |                                    |
| 10  | AB       | 2021-03-12      | 제               |            | 125   |           |            | ICN    | AVT | 3  | 141.0 | 60.   |         | AAF | 0   |         | u ,:<br>0 | 000   | 400  | 0      | 0       | 01     |     | AQ   | IN 1           | ▮ ▲ 겨적 화정거만 조회가 가능하다               |
| 12  | ABI      | 2021-03-12 20   | ·<br>주·         |            | 988   | 2021      |            | ICN    | PVG | 1  | 80    | 8     | 0 KRW   | AAF | 0   | 50      | n         | 0     | 00   | 0      | 0       | 0      |     | 40   | N              |                                    |
| 13  | ABI      | 2021-03-12 20   | 현               |            | 988   | 2021      | 2021-03-15 | ICN    | SIN | 2  | 741.0 | 397.  | 0 KRW   | AAF | 0   |         | 0         | 0     | 0    | 0      | 200     | 0 0    |     | AQ   | N C            | ● 엑셐파잌 내려받기 가능하다                   |
| 14  | ABI      | 2021-03-12 20   | 현               |            | 988   | 2021      | 2021-03-15 | ICN    | SIN | 2  | 741.0 | 397.  | 0 KRW   | AAF | 0   |         | 0         | 0     | 0    | 0      | 900     | 0 0    |     | AQ   | N C            |                                    |
| 15  | ABI      | 2021-03-12      | 현               |            | 607   |           |            | ICN    | CMB | 3  | 200.0 | 200.  | 0 KRW   | AAF | 0   |         | D         | 0     | 0    | 0      | 0       | 700 (  |     | AQ.  | N C            |                                    |
| 16  | ABI      | 2021-03-12      | 현               |            | 157   |           |            | ICN    | CMB | 17 | 190.0 | 190.  | 0 KRW   | AAF | 0   |         | D         | 0     | 0    | 0      | 0       | 600    |     | AQ   | N              |                                    |
| 17  | ABI      | 2021-03-12      | 드               |            | 235   |           |            | ICN    | ATH | 1  | 20.0  | 20.   | 0 KRW   | AAF | 0   | 30      | 0         | 0     | 0    | 0      | 0       | 0      |     | AQ   | N              |                                    |
| 18  | AB       | 2021-03-12      | 5               |            | 045   |           |            | ICN    | POA | 1  | 30.0  | 100.  | 0 USD   | AAF | 0   |         | 0         | 0     | 0.30 | 0      | 0       | 0 0    |     | AQ   | NC             |                                    |
| 19  | ABI      | 2021-03-12      | · 구'<br>ㅈ.      |            | 074   |           |            | ICN    | PTM | 1  | 60.0  | 60    |         | AAF | 0   |         | s, U      | 270   | 0    | 0      | 0       | 0 1    |     | AQ   | N 1            |                                    |
| 20  | ABI      | 2021-03-12      | <u>구</u>        |            | 180   |           |            | ICN    | MNI | 1  | 130.0 | 130   | 0 KRW   | AAF | 0   |         | 0 54      | 0     | 800  | 0      | 0       | 0      |     | 40   | N              |                                    |
| 22  | ABI      | 2021-03-12      | ·<br>주·         |            | 988   |           |            | ICN    | SIN | 5  | 785.0 | 785   | 0 KRW   | AAF | 0   |         | 0         | 0     | 0    | 0      | 0       | 400    |     | AQ   | N              |                                    |
| 23  | ABI      | 2021-03-12      | 주               |            | 607   |           |            | ICN    | CAI | 5  | 785.0 | 785.  | 0 KRW   | AAF | 0   |         | D         | 0     | 0    | 0      | 0       | 600    |     | AQ   | Nİ             |                                    |
| 24  | ABI      | 2021-03-12      | <u>二</u> i      |            | 988   |           |            | ICN    | MXP | 1  | 1.0   | 1.    | 0 KRW   | AAF | 0   | 90      | D         | 0     | 0    | 0      | 0       | 0 1    |     | AQ   | N <sup>t</sup> |                                    |
| 25  | ABI      | 2021-03-12      | CH:             |            | 172   |           |            | ICN    | MXP | 1  | 584.0 | 584.  | 0 KRW   | AAF | 0   |         | D         | 0     | 0    | 0      | 700     | 0 5    |     | AQ   | N <sup>t</sup> |                                    |
| 26  | ABI      | 2021-03-13 20   | 썬               |            | 016   | 2021      |            | ICN    | IAH | 1  | 36.0  | 45.   | 0 KRW   | AAF | 0   |         | 0,0       | 000   | 0    | 0      | 0       | 0      |     | AQ   | N              |                                    |
| 27  | ABI      | 2021-03-13 20   | 주               |            | 205   | 2021      |            | ICN    | DFW | 1  | 166.0 | 191.  | 0 KRW   | AAF | 0   |         | 0         | 0     | 300  | 0      | 0       | 0      |     | AQ   | Ni             |                                    |
| 28  | ABI      | 2021-03-13 20   | 현               |            | 157   | 2021      |            | ICN    | CPT | 2  | 176.0 | 176.  | 0 KRW   | AAF | 0   |         | D         | 0     | 0    | 0      | 0       | 800    |     | AQ   | N              |                                    |
| 29  | AB       | 2021-03-13 20   | 연               |            | 157   | 2021      |            | ICN    | CPT | 2  | 176.0 | 176.  | U KRW   | AAF | 0   |         | U         | U     | 0    | 0      | 0       | 800    |     | AQ   | N C            |                                    |
| 30  | AB       | 2021-03-13 20   | 신. 토.           |            | 988   | 2021      |            | ICN    | NKT | 3  | 64.0  | 170.  | U KRW   | AAF | 0   |         | 0         | U     | 100  | 0      | U       | 0 1    |     | AQ   | N 1            |                                    |
| 27  | ADI      | 2021-03-15 20   | о<br>а          |            | 225   | 2021      |            | ICN    | ORD | 1  | 283.0 | \$24. |         | AAF | 0   |         | 0         | 0     | 0    | 10,000 | 0       | 100    |     | AQ   | N 1            |                                    |
| 32  | AB       | 2021-03-15 20   | で<br>(本)の(1)(1) | URGEREIM   | 406   | 2021      |            | ICN    | ORD | 1  | 220.0 | 220   |         | AAF | 0   |         | n         | 0     | 600  | 0      | 0       | 0 3    |     | AQ   | N 2            | ▼                                  |
|     |          |                 |                 |            |       |           |            |        |     | 25 | 737.0 | ,658. | 0       |     |     |         |           |       |      |        |         |        |     |      |                |                                    |
|     |          |                 |                 |            | _     | _         |            | _      |     |    |       | JL    |         |     | _   |         |           |       | _    |        | _       |        |     |      |                |                                    |

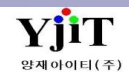

# [AIR] Booking 리스트

### [ 항공 -> Booking -> Booking 리스트 ]

|               | -1                                         |         |            |              |              |              |             |       | (married and a second second s |         |                   |                                       |                                  |
|---------------|--------------------------------------------|---------|------------|--------------|--------------|--------------|-------------|-------|----------------------------------------------------------------------------------------------------|---------|-------------------|---------------------------------------|----------------------------------|
| [Air] Booking | 리스트                                        |         |            |              |              |              |             |       | ♀ 검색(A)                                                                                                    | 초기화(C)  |                   |                                       | < Booking List 조회 화면>            |
| 지점            |                                            | 스축/스인성  | 4택 >       | Booking Date | 2021-01-01 🕅 | ~ 2021-02-24 | <b>a</b> ,  | 시래처   | <b>(Q)</b>                                                                                                    |         |                   |                                       |                                  |
|               |                                            |         | 0          | DOD.         |              |              | -           | LE LA |                                                                                                    |         |                   |                                       | ● 지점 선택 및 수출입 업무별로 선택하여          |
| HAWB NO       |                                            | FOL     | 8          | FOD          | <u> </u>     |              |             | 4=4   | <b>S</b>                                                                                                    |         |                   |                                       |                                  |
| 부서            | ٩                                          | 담당자     | 9          | Order No     |              |              | Bookin      | ig No |                                                                                                    |         |                   |                                       | 조 <b>회</b> 하다                    |
| Nomi          | 선택 ~                                       | 상태 9    | Select - 🗸 | MAWB No      |              |              |             |       |                                                                                                    |         |                   |                                       |                                  |
| (F            |                                            |         |            |              |              |              |             |       |                                                                                                    |         |                   |                                       | ● Booking Date를 지정하다             |
| Booking       | No 상태 Booking 반입일자                         | 거래처 거래처 | 러명 HAWBNo  | MAWB No ETD  | ETA POL      | POD 환·       | 율 Estimated | 금액    | C/WT NOMI                                                                                                    | 해외파트너 명 | Shipper Consignee | 담당자 입                                 |                                  |
| > ABK         | · 확성 2021-01-01 2021-                      | e       |            | 10 2021-0    | ICN          | HAM          | 7 0.00      | 0.00  | 0.00 N                                                                                                    | FL      | J. KU             |                                       | HAWB No/POL/POD/Order No/Booking |
| ABK           | 확정 2021-01-02 2021-                        | 1       | SP         | 98 2021-0 2  | 2021-C TPE   | ICN          | 2 4.00      | 4.00  | 4.00 N                                                                                                    | SP LF   | C SEF             | 1                                     |                                  |
| ABK           | 확경 2021-01-04 2021-<br>화정 2021-01-04 2021- | 4       | PIP        | 05 2021-0 2  | 2021-0 TPE   | ICN          | 2 164.00    | 49.00 | 149.00 N                                                                                                    | PA PE   | P EIII            |                                       | No근 조히하다                         |
| ABK           | 확정 2021-01-04 2021-                        | 1       | AI         | 98 2021-( 2  | 2021-C SEO   | ICN          | 1 112.00    | 12.00 | 130.00 N                                                                                                    | AR FI   | F KO              |                                       | NU도 그피한다.                        |
| ABK           | 확정 2021-01-04 2021-                        | 1       | AL         | 98 2021-( 2  | 2021-C SFO   | ICN          | 1 52.00     | 52.00 | 75.00 N                                                                                                    | AR SU   | ј ко              |                                       | ▲ 거래처 미 파티너르 너크 ㅈ히하다             |
| ABK           | 확정 2021-01-04 2021-                        | c       | 18         | 18 2021-( 2  | 2021-C ICN   | PVG          | 8 0.00      | 54.00 | 54.00 N                                                                                                    | A       | E TO              |                                       | ♥ 기내지 못 피드니글 공모 오와안다.            |
| ABK           | 확정 2021-01-04 2021-                        | 1       |            | 18 2021-( 2  | 2021-C ICN   | CGK          | 7 0.00      | 0.00  | 0.00 N                                                                                                    | B       | Г! . PT.          |                                       | ● Nam:フロ 조하기 가도치다                |
| ABK           | 확정 2021-01-04 2021-                        | 1       | AE         | 18 2021-( 2  | 2021-C ICN   | CGK          | 7 0.00      | 59.00 | 59.00 N                                                                                                    | PT. (7  | ÷                 | 1                                     | ● NOMI컨빈 소외가 가능아다.               |
| ABK           | 확정 2021-01-04 2021-                        | 2       | HK         | 78 2021-( 2  | 2021-C ICN   | SGN          | 2 0.00      | 81.00 | 150.00 N                                                                                                    | A       | LI KEC            | Ę                                     | ~ 취지 (한취지 (한) - 기종 () (한) 전()    |
| ABK           | 확정 2021-01-04 2021-                        | 1       |            | 98 2021-( 2  | 2021-C ICN   | HAN          | 2 0.00      | 0.00  | 0.00 N                                                                                                    | BI      | E! AB             | 1                                     | ● 왁싱/비왁싱/쉬소 건을 선택해서              |
| ABK           | 확정 2021-01-04 2021-                        | 1       | BC         | 98 2021-( 2  | 2021-C ICN   | HAN          | 2 63.00     | 63.00 | 63.00 N                                                                                                    | AE M    | IS HU             |                                       | ~ 히친다                            |
| ABK           | 확정 2021-01-04 2021-                        | 1       | 18         | 18 2021-( 2  | 2021-C ICN   | CGK          | 0 0.00      | 0.00  | 0.00 N                                                                                                    | SE      | EF PT.            | 1                                     | 꼬외안다.                            |
| ABK           | 확정 2021-01-04 2021-                        | 1       | 18         | 18 2021-( 2  | 2021-0 ICN   | CGK          | 34 0.00     | 77.00 | 377.00 N                                                                                                    | SE      | I PT.             |                                       | • 에세피이 내려버려 키드카티                 |
| ABK           | 확성 2021-01-04 2021-                        | 7       | ES         | 18 2021-( 2  | 2021-C ICN   | HAN          | 5 0.00      | 35.00 | 45.00 N                                                                                                    | PA SE   | MP                | . 1                                   | ● 엑젤파일 내려받기 가능아다.                |
| ABK           | 확정 2021-01-04 2021-                        | 1       | . CIC      | 12 2021-( 2  | 2021-C ICN   | CGK          | 1 0.00      | 29.00 | 129.00 N                                                                                                    | PT. S/  | A PI.             |                                       |                                  |
| ABK           | 확성 2021-01-04 2021-                        | 1       |            | 25 2021-( 2  | 2021-C ICN   | TPE          | 43 0.00     | 0.00  | 0.00 N                                                                                                    | A NE    | G YES             | · 1                                   |                                  |
| ABK           | 확성 2021-01-04 2021-<br>하저 2021-01-05 2021  | 1       | A.C.       | 25 2021-( 2  | 2021-C ICN   | TOE          | 43 0.00     | 49.00 | 0.00 N                                                                                                    | YE KI   | J . YES           | . 1                                   |                                  |
| ABK           | 특징 2021-01-05 2021-<br>화정 2021-01-05 2021- | 1       | 95         | 25 2021-0 2  | 2021-0 ICN   | DAC          | 43 0.00     | 26.00 | 226.00 N                                                                                                    |         | N VE              | · · · · · · · · · · · · · · · · · · · |                                  |
| ABK           | 확정 2021-01-05 2021-                        | 1       | 18         | 16 2021-( 2  | 2021-C ICN   | HAN          | 1 0.00      | 0.00  | 0.00 N                                                                                                    | N       |                   |                                       |                                  |
| ABK           | 환정 2021-01-05 2021-                        | 1       | 18         | 18 2021-( 2  | 2021-C ICN   | SGN          | 1 0.00      | 0.00  | 0.00 N                                                                                                    | N       | н тн.             |                                       |                                  |
| ABK           | 확점 2021-01-05 2021-                        | 2       | AT         | 15 2021-( 2  | 2021-C ICN   | ZRH          | 19 0.00     | 92.00 | 4.677.00 N                                                                                                    | AT SH   | H CRI             |                                       |                                  |
| ABK           | 확정 2021-01-05 2021-                        | 1       | AE         | 12 2021-( 2  | 2021-C ICN   | CGK          | 6 0.00      | 73.00 | 137.00 N                                                                                                    | PT. CI  |                   |                                       |                                  |
| ABK           | 확정 2021-01-05 2021-                        | 1       |            | 23 2021-( 2  | 2021-C ICN   | KUL          | 1 0.00      | 0.00  | 0.00 N                                                                                                    | ٩L      | I. UA             | ę 🚽                                   |                                  |
| ABK           | 확정 2021-01-05 2021-                        | 1       | JN         | 23 2021-( 2  | 2021-C ICN   | KUL          | 1 0.00      | 23.00 | 523.00 N                                                                                                    | UA TO   | AH                |                                       |                                  |
| ABK           | 확정 2021-01-05 2021-                        | 2       | AT         | 17 2021-( 2  | 2021-C ICN   | ZRH          | 9 0.00      | 31.00 | 1,213.00 N                                                                                                    | AT SI   | H AR              | 1                                     |                                  |
| ABK           | 확정 2021-01-05 2021-                        | 1       | . ILC      | 15 2021-( 2  | 2021-C ICN   | LHR          | 9 0.00      | 90.00 | 190.00 N                                                                                                    | CG N    | A ND              | 1                                     |                                  |
| ABK           | 확정 2021-01-06 2021-                        | 1       | NL         | 18 2021-( 2  | 2021-C ICN   | CAN          | 14 0.00     | 26.00 | 126.00 N                                                                                                    | GL G    | N DO              | . <u></u>                             |                                  |
| ABK           | 확정 2021-01-06 2021-                        | 1       | 07         | 07 2021-( 2  | 2021-C ICN   | DOH          | 1 0.00      | 57.00 | 257.00 N                                                                                                    | τ       | QA QA             | ĩ                                     |                                  |
| ABK           | 확정 2021-01-06 2021-                        | 4       | ES         | 98 2021-( 2  | 2021-C ICN   | HAN          | 2 0.00      | 86.00 | 1,586.00 N                                                                                                    | KC YC   | D LOI             |                                       |                                  |
| ABK           | 폭성 2021-01-06 2021-                        | 5       | 98         | 98 2021-( 2  | 2021-C ICN   | BKK          | 16 0.00     | 46.00 | 246.00 N                                                                                                    | TH      | 4. TTS            | 1                                     |                                  |
| ABK           | 확성 2021-01-06 2021-                        | 1       | BC         | 98 2021-( 2  | 2021-0 ICN   | HAN          | 33 0.00     | 06.00 | 506.00 N                                                                                                    | AE M    | IS SO             | 1                                     |                                  |
| ABK           | 확경 2021-01-06 2021-                        | 1       | ES         | 95 2021-( 2  | 2021-C ICN   | HKG          | 12/ 0.00    | 93.00 | 1,693.00 N                                                                                                    | PA IK   | IK:               |                                       |                                  |
| ABK           | 확명 2021-01-06 2021-                        | 1       | BC         | 90 2021-( 2  | ICN          | HKG          | 1 0.00      | 25.00 | 100.00 N                                                                                                    | WI FI   | BIE               | 1 -                                   |                                  |
| ۲.            |                                            |         |            |              |              |              |             |       |                                                                                                    |         |                   | •                                     |                                  |

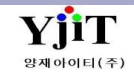

# [AIR] HAWB List 조회

### [ 항공 -> HAWB -> HAWB List ]

| 수출입        | Select V    | House/Direct  | t선택 | ~      |              | 권한          | Select       | ✓ ETD     | ~ 202      | 1-01-01 🛅 ~ | 2021-01 | -01 🛅    | 담당지<br>Geniebt Tour |                              |           |             |                          |
|------------|-------------|---------------|-----|--------|--------------|-------------|--------------|-----------|------------|-------------|---------|----------|---------------------|------------------------------|-----------|-------------|--------------------------|
| 사업유영       | 선택 ~        | 외굴다입          | 선덕  | ~      |              | Nomi        | 선택           | ~         |            |             |         |          | Freight Terr        | n선택                          | 비타입선택     | ~           | • EID 등 4                |
|            | 신택 ~        |               |     |        | A            |             | 신택           | <u>~</u>  | <u>्</u>   | Colort      |         |          | AND V               | '신텍 ~ (영                     |           |             | 입력하여 등                   |
| VD V       | 신팩 ~        | 9             |     |        |              | Incoterms   |              | Ť         | 1.9        | Select      |         | ~        | 문서번오                |                              |           |             | 조회한다.                    |
| ise B/L 정! | 보           |               |     |        |              |             |              |           |            |             |         | Print Re | port B/L            | <ul> <li>Copy B/L</li> </ul> | *         | <b>X</b> := | House E                  |
| VH         | ouse B/L No | Master B/L No | D S | S/R No | 수출입          | 권한          | ETD          | ETA       | 실적일지       | H Delivery  | POL     | VIA P    | OD                  | Shipper                      | Co        | nsignee     | 추려이 가느                   |
| ES:        |             | 10            | AR  |        | 수출           | Origin      | 2021-01-01   | 2021-01-0 | 1 2021-01- | 01          | ICN     |          | HA                  |                              | AS        |             | 을 죽이 가 c<br>도 나에 초려      |
| 84         |             | 84<br>10      | AR  |        | 수술<br>스축     | Origin      | 2021-01-01   | 2021-01-0 | 2020-01-   | 01          | ICN     |          | MS<br>D&            |                              | CS<br>BL( |             | 중시에 굴덕                   |
| 23:        |             | 23            | AR  |        | 수출           | Origin      | 2021-01-01   | 2021-01-0 | 1 2021-01- | 01          | ICN     |          | KEI                 |                              | VA        |             | <ul> <li>퀵메뉴(</li> </ul> |
| ES:        |             | 10            | AR  |        | 수출           | Origin      | 2021-01-01   | 2021-01-0 | 1 2021-01- | 01          | ICN     |          | FUJ                 |                              | MA        |             | 히며드개법                    |
| ES:        |             | 10            | AR  |        | 수출           | Origin      | 2021-01-01   | 2021-01-0 | 1 2021-01- | 01          | ICN     |          | FUJ                 |                              | MA        |             | 되는 으 네.                  |
| ES:        |             | 10            | AR  |        | 수출           | Origin      | 2021-01-01   | 2021-01-0 | 1 2021-01- | 01          | ICN     |          | FUJ                 |                              | MA        |             | 하우스 미리                   |
| ES:        |             | 10            | AR  |        | 수출           | Origin      | 2021-01-01   | 2021-01-0 | 1 2021-01- | 01          | ICN     |          | FUJ                 |                              | MA        |             |                          |
| 020        |             | 18            | AR  |        | '구' 줄<br>'스축 | Origin      | 2021-01-01   | 2021-01-0 | 2021-01-   | 01          | PLIS    |          | K.C                 |                              | DT        |             | P/L Sheet                |
| 11:        |             | 11            | AR  |        | 수출           | Origin      | 2021-01-01   | 2021-01-0 | 1 2021-01- | 01          | ICN     |          | 주?                  |                              | MA        |             | <ul> <li>조회되</li> </ul>  |
| 11:        |             | 11            | AR  |        | 수출           | Origin      | 2021-01-01   | 2021-01-0 | 1 2021-01- | 01          | ICN     |          | HYI                 |                              | то        |             |                          |
| 17         |             | 17            | AR  |        | 수출           | Origin      | 2021-01-01   | 2021-01-0 | 1 2021-01- | 01          | ICN     |          | PO                  |                              | MA        |             | 가능하나.                    |
| 07.        |             | 07            | AR  |        | 수출           | Origin      | 2021-01-01   | 2021-01-0 | 2 2021-01- | 01          | ICN     |          | PAI                 |                              | MA        |             | • 리스티                    |
| ES:        |             | 06            | AC  |        | 수출           | Origin      | 2021-01-01   | 2021-01-0 | 5 2020-12- | 19          | ICN     |          | HYI                 |                              | SAI       |             | - <u> </u>               |
| 18         |             | 18            | AR  |        | 수술           | Origin      | 2021-01-01   | 2021-01-0 | 1 2021-01- | 01          | ICN     |          | DA                  |                              | THI       |             | 웨이트, 볼                   |
|            |             | 18            | AK  |        | 우입           | Destination | 1 2021-01-01 | 2021-01-0 | 2021-01-   | 01          | HAN     |          | KO                  |                              | KU        |             | 하이이 가느                   |
|            |             |               |     |        |              |             |              |           |            |             |         |          |                     |                              |           |             | 확진이 가려                   |
|            |             |               |     |        |              |             |              |           |            |             |         |          |                     |                              |           |             |                          |
|            |             |               |     |        |              |             |              |           |            |             |         |          |                     |                              |           |             |                          |
|            |             |               |     |        |              |             |              |           |            |             |         |          |                     |                              |           |             |                          |
|            |             |               |     |        |              |             |              |           |            |             |         |          |                     |                              |           |             |                          |
|            |             |               |     |        |              |             |              |           |            |             |         |          |                     |                              |           |             |                          |
|            |             |               |     |        |              |             |              |           |            |             |         |          |                     |                              |           |             |                          |
|            |             |               |     |        |              |             |              |           |            |             |         |          |                     |                              |           |             |                          |
|            |             |               |     |        |              |             |              |           |            |             |         |          |                     |                              |           |             |                          |
|            |             |               |     |        |              |             |              |           |            |             |         |          |                     |                              |           |             |                          |
|            |             |               |     |        |              |             |              |           |            |             |         |          |                     |                              |           |             |                          |
|            |             |               |     |        |              |             |              |           |            |             |         |          |                     |                              |           |             |                          |
|            |             |               |     |        |              |             |              |           |            |             |         |          |                     |                              |           |             |                          |
|            | Count : 17  | Selected      | : 0 |        |              |             |              |           |            |             |         |          |                     |                              |           |             |                          |
|            |             |               |     |        |              |             |              |           |            |             |         |          |                     |                              |           |             | 4                        |

#### 조회 화면 >

조건을 선택 후, 기간을 어 있는 항공빌 목록을

- st에 조회된 리포트 여러 House Bill을 기능이 지원된다. 하우스/마스터 관리 <u>-</u>으로 이동이 가능하고, 적하목록 미리보기, 그 기능이 지원된다. 은 Excel 다운로드가
- 에서 총 포장개수, 이트, 하우스 건수

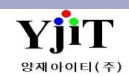

### [항공 -> HAWB -> HAWB 관리]

| [AIR] House E               | /L (Export)            |                  |                          |                      |                   | ♀ 검색(A                 | A) [] 신규(N) | 릚 저장(S) 💙  | 🗙 삭제(D)      | Fax                     | 🍠 출력(P) 표  | 프라임 제출 🕴 Quick       | ick  |           | < HAWB 입력 방법 >                                       |
|-----------------------------|------------------------|------------------|--------------------------|----------------------|-------------------|------------------------|-------------|------------|--------------|-------------------------|------------|----------------------|------|-----------|------------------------------------------------------|
| HAWB No                     | M                      | IAWB No          | House/Direct             | Co-Load Type         | Incoterms REF.No  | Ord                    | der No      | ooking No  | Branch       |                         | 🗖 Nomi     | 🗆 삼국간                |      |           | ● House No : House 버方르 인려하다                          |
| ESS                         | • ≑ 🔍 98               | 38-              | House ~                  | No                   | AR                | ORE                    | DA          | зк         | 서울지사         | 사                       | V Door To  | Door Door B/L Closed | d    |           | ● House NO : House 근도를 접극한다.<br>소득으로 지적 이러하거나 지도 채비이 |
| <u>1</u> Main <u>2</u> Mark | s & Description 3 F    | Freight 4 Docume | nt 🗌                     |                      |                   | 10                     |             |            |              |                         |            | L 수출이행내역             | 4    |           | 수송으로 직접 입력아거나 사용 새만이                                 |
| Shipper                     | n (1)                  | AMS용 주소          | 스케굴 성모<br>출발지            |                      | IN, KOREA         | Weight Informa<br>포장갯수 | ation 2 L   | 부포장갯수      | 0            | TC Information<br>거래처 4 | ~1         |                      |      |           | 가능하다.                                                |
| 1010711 51 507              |                        |                  | Onboard                  | 2021-01-07 🛅:_       | . 편명 OZ           | Package Unit           | CT (Q) CART | ONS        | 거            | 래처 담당자                  | ٩          |                      |      |           | ● Master No : 항공사 MAWB No를 입력한다.                     |
|                             |                        |                  | VIA                      | To By To             | By To By          | G'WT / R.Class         | 58          | 5.0 KG ~ ( | Q ~          | 파트너                     | Q K        | 0                    |      |           | ● House/Direct : 하우스빌 발행의 경우                         |
| FRA . 02-31-                | 552- 4114 ···          |                  | Arrival                  | 2021-01-07 🛅:_       | Schedule          | C'WT / CBM             | 58          | 5.0        | 222 파<br>크 💌 | 나트너 담당자                 | 9          |                      |      |           | "House"록 마스터 싱극거 입력 학 경우                             |
| Company ~ 41                | 8147750                |                  | 도착지                      | HAN (Q) HANOI,       | VIETNAM           | No 가로                  | 세로 높이       | Pkg's 중량   |              | 코로더                     |            |                      |      |           |                                                      |
| Consignee                   |                        | 이정구              | Final Dest.              | •                    |                   | 1 110<br>2             | 110 110     | 1 221.     | 1.80         | 정고<br>하기장소              | <u>e</u>   |                      |      |           | Direct 을 전력한다. Direct 전력 후 HAWB에                     |
|                             |                        |                  | 와물다입<br>Trade Inform     | Export ~             |                   |                        |             |            | 8            | 하기물품코드 .                | 선택         | ```                  | ~    |           | MAWB번호를 입력하고 서상하면 Master Bill이                       |
| VALUMAN                     |                        |                  | 통화                       | WT/VAL               | 기타                |                        |             |            |              | MSN/HSN                 |            |                      |      |           | 동시에 생성된다.                                            |
| Company ~                   |                        |                  | D.V Carri                | PPD CCT              | PPD CCT           |                        |             | 2 538.     | 8.40         | 영업사원                    |            |                      |      |           | ● Co-Load Type : 포워더 Co-Load 여부를                     |
| Notify                      | () Cnee                | e 복사 Same as     | N.V.D                    | AS PER INV           | NIL               |                        | VO          | L'WT       | 8.0          | 부서 5                    | A1 @ 2     | 방공부/수출1팀             |      |           | 선택한다.                                                |
| ** F MATE -                 |                        | T CO VD          | Accounting<br>FREIGHT PR | Information<br>EPAID |                   | 품목                     | A HS Coo    | e 🔻        | <u> </u>     | 사업유형                    | 일반         | ×                    | ~    |           | ● Incoterms 해당 되는 이코털즈를 서택 학                         |
| E-mail . Lon                | OV TIVACOPIPAINT@FIAIN | WHATE . NE I     | Issue I                  | Date 2021-01-07      |                   |                        |             |            | KI           | MS/하기 신고                |            |                      |      |           |                                                      |
|                             |                        |                  | Issuing A                | gent I 1@ E          |                   | LINE                   |             |            |              | 최초입력                    |            |                      |      |           |                                                      |
| Company V                   |                        |                  | Signa                    | ture 🤐 i             |                   | AR 90                  |             |            |              | 4070                    |            |                      |      |           | ● REF No : HAWB 서상 후 MAWB No들                        |
| - 물한영·영보<br>No *수출          | 신고번호 수량                | 단위 중량            | ] 외굴한디먼오<br>동시기호 동시4     | 누량 동시포 분할여           | 9 🕒 🗐 🗐<br>부 분할차수 | 물덕등 관점<br>No 운임        | 운임명         | P/C        | Pkg's        | G'WT                    | Kb/L R.Cla | ♥ ♥ ♥ ♥=<br>ass 품목 C | C'WT | 단가 Charge | 클릭하여 마스터 관리 화면으로 이동 후 저장                             |
| 1 4                         | X.                     | 2 CT 1,586.0     |                          | 0                    | 0 진행정보            | 1                      |             |            | 0            | 0.0                     |            |                      | 0.0  | 0.00 0.00 | 버튼을 누르면 자동 생성되며, 하우스 빌과                              |
|                             |                        |                  |                          |                      |                   |                        |             |            |              |                         |            |                      |      |           | 여결되다                                                 |
|                             |                        |                  |                          |                      |                   |                        |             |            |              |                         |            |                      |      |           | ● Order No/Booking No : House Bill 저자시               |
|                             |                        |                  |                          |                      |                   |                        |             |            |              |                         |            |                      |      |           |                                                      |
|                             |                        |                  |                          |                      |                   |                        |             |            |              |                         |            |                      |      |           | 사공생성 된다.                                             |
|                             |                        | 2 1,586.0        |                          |                      |                   |                        |             |            |              |                         |            |                      |      |           | ● Branch : 입력자(남낭자)의 지섬을 선택 한다                       |
|                             |                        |                  |                          |                      |                   |                        |             |            |              |                         |            |                      |      |           | [ 1.기본정보 ]                                           |
|                             |                        |                  |                          |                      |                   |                        |             |            |              |                         |            |                      |      |           | (1) Party Information                                |
|                             |                        |                  |                          |                      |                   |                        |             |            |              |                         |            |                      |      |           | Shipper/Consigned/Netify를 이려하다                       |
|                             |                        |                  |                          |                      |                   |                        |             |            |              |                         |            |                      |      |           |                                                      |
|                             |                        |                  |                          |                      |                   |                        |             |            |              |                         |            |                      |      |           | 코느늘 입턱아여 영문장오, 주소늘 사동으로                              |
|                             |                        |                  |                          |                      |                   |                        |             |            |              |                         |            |                      |      |           | 가져오거나 직접 입력이 가능하다.                                   |
|                             |                        |                  |                          |                      |                   |                        |             |            |              |                         |            |                      |      |           | AMS용 주소를 클릭하면 (그림1) 과 같은 화면이                         |
|                             |                        |                  |                          |                      |                   |                        |             |            |              |                         |            |                      |      |           | 나온다. 적하목록, AMS 전송용 항목으로 수출자,                         |
|                             |                        |                  |                          |                      |                   |                        |             |            |              |                         |            |                      |      |           | 수입자 주소와 국가코드는 필수로 입력한다.                              |
|                             |                        |                  |                          |                      |                   |                        |             |            |              |                         |            |                      |      |           |                                                      |
|                             |                        |                  |                          |                      |                   |                        |             |            |              |                         |            |                      |      |           | 최초 1회 입력하면 이후에는 자동으로 표시된다.                           |

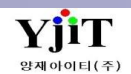

### [항공 -> HAWB -> HAWB 관리]

| [AIR] House B/L                | (Export)      |                           |               |                  |                |              |              |           | ♀ 검색          | (A)     | 신규(N)   | 제장(S)   | × 삭제(          | D) Fax         | ∌ 출  | 력(P) 프리   | 임 제출 8Ξ     | Quick  |           |        |
|--------------------------------|---------------|---------------------------|---------------|------------------|----------------|--------------|--------------|-----------|---------------|---------|---------|---------|----------------|----------------|------|-----------|-------------|--------|-----------|--------|
| HAWB No                        |               | MAWB No                   |               | House/Direct     | Co-Load Type   | e Inc        | oterms RE    | F.No      | 0             | rder No | Boo     | king No | Br             | anch           |      | Nomi      | □ 삼국        | 간      |           |        |
| ESS                            | -÷0           | 988-                      | 9             | House 🗸          | No             | ~            | V AR         |           | 0             | RD      | ABk     | 1       | <u>옥</u> 서     | 울지사            | ~    | Door To D | oor 📃 B/L ( | Closed |           |        |
| <u>1</u> Main <u>2</u> Marks 8 | d Description | <u>3</u> Freight <u>4</u> | Docum         | ent              |                |              |              |           |               |         |         |         |                |                |      |           | 🔒 수출이       | 행내역    |           |        |
| Party Information              |               |                           |               | (2) 스케줄 정보       |                |              |              | (5        | Weight Infor  | mation  |         |         |                | ETC Informatio | n    |           |             |        |           |        |
| Shipper 🛛                      | 9             | AMS8                      | 주소            | 출발지              | ICN 🔍 II       | NCHEON, KO   | OREA         | 1         | 포장걧=          | ÷       | 2 내 4   | 부포장갯수   | 0              | 거래처            | 4    | 0         |             |        |           |        |
|                                |               | ~                         |               | Onboard          | 2021-01-07     | II: II       | 편명 OZ        |           | Package Un    | it CT   | ( CARTO | NS      |                | 거래처 담당자        |      | 9         |             |        |           |        |
|                                |               |                           |               | VIA              | То Ву          | To By        | y To E       | By        | G'WT / R.Clas | is      | 586.0   | KG ~    | Q ~            | 파트너            |      | (a) Ki    |             |        |           |        |
|                                |               |                           |               |                  | HAN 🍳 OZ       | 9            | ٩            |           | C'WT / CBI    | N       | ,586.0  | )       | .222           |                |      | 0         |             |        |           |        |
| FAA . 02-31-33                 | 2- 4114       |                           |               | Arrival          | 2021-01-07     |              | ( Sched      | lule      | Dimension     |         |         |         |                | 피르디 답장자        |      |           |             |        |           |        |
| Company ~ 41781                | 47750         |                           |               | 도착지              | HAN 🔍 H        | IANOI, VIETI | NAM          | 6         | No 가로         | 세로      | 높이 P    | kg's 중  | र<br>ह         | 코로더            |      | ()        |             |        |           |        |
| Consignee                      | ۹             |                           | 미청구           | Final Dest.      | ٩              |              |              |           | 1 110         | 110     | 110     | 1 2     | 21.80          | 창고             |      | 9         |             |        |           |        |
| LONG VITNA ELEC                | PONTOS COM    | DANV I TMTTE              | r             | 화물타입             | Export         | ~            |              |           | 2             |         |         |         |                | 하기장소           |      | 9         |             |        |           |        |
|                                |               |                           |               | (2) Trade Inform | nation         |              |              |           |               |         |         |         |                | 하기물품코드         | 선택-  | -         |             | ~      |           |        |
|                                |               |                           |               | 통화               | WT/VAL         |              | 기타           |           |               |         |         |         |                | MSN/HSN        |      |           |             |        |           |        |
| VIETNAN                        |               |                           |               | KRW (Q)          | PPD 🖸 🤇        | сст 🛛 🔽      | PPD CC       | т         |               |         |         | 2       | 10.40          | 영업사원           |      |           | _           |        |           |        |
| Company ~                      |               |                           |               | D.V Carria       | age D.V        | Customs      | Insurance    | e         |               |         |         | 2       | \$8.40         | 담당자            |      | 9         |             |        |           |        |
| Notify                         | 9             | Cnee 복사 S                 | ame as        | N.V.D            | AS PER         | RINV         | NIL          |           |               |         | VOL"    | NT      | 38.0           | 부서             | SA1  | () 항공     | 부/수출1팀      |        |           |        |
| ** F MATI - TT                 | 005400051     | DADT CO VD                |               | (4) Accounting   | Information    |              |              |           | 품목            | (       | HS Code | •       | 9              | 사업유형           | 일반   |           |             | ~      |           |        |
| 1                              |               |                           |               |                  | PAID           | 7 📼          |              |           | LINE          |         |         |         |                | KMS/하기 신고      |      |           |             |        |           |        |
| E-MAIL . LONGY                 | INACOPPANTØ   | MANNATE . NE I            |               | Issue I          | Jate 2021-01-0 |              |              |           | AMS 품목        |         |         |         |                | 치초인련           |      |           |             |        |           |        |
|                                |               |                           |               | Issuing Ag       | gent 1         |              |              |           | LINE          |         |         |         |                | 치조스저           |      |           |             |        |           |        |
| Company ~                      |               |                           |               | Signa            | ture           | e i          |              |           |               |         |         |         |                | 4070           |      |           |             |        |           |        |
| 수출면장 정보                        |               |                           |               | □ 화물관리번호         |                |              |              |           | 출력용 운임        |         | 0.017   |         |                |                |      | 0         |             | 3      | Et al     |        |
| NO "수술신-                       | 신변오 ·         | 수당 단위                     | 중당<br>1,596.0 | 중시기오 중지수         | 우당 중시포 1       | 문달여무 문       | 알사수<br>이 지해적 | 1 H       | No 운임         |         | 운임명     | P/      | /С РК <u>с</u> | g's G'WI       | Kb/L | R.Class   | 숨푹          | CWI    | 단가 0.00 1 | Charge |
| 4                              |               | 2 (1                      | 1,000.0       |                  | •              |              | 0 1283       | <u>, </u> |               |         |         |         |                | 0 0            |      |           |             | 1 0    | .0        | 0.00   |
|                                |               |                           |               |                  |                |              |              |           |               |         |         |         |                |                |      |           |             |        |           |        |
|                                |               |                           |               |                  |                |              |              |           |               |         |         |         |                |                |      |           |             |        |           |        |
|                                |               |                           |               |                  |                |              |              |           |               |         |         |         |                |                |      |           |             |        |           |        |
|                                |               |                           |               |                  |                |              |              |           |               |         |         |         |                |                |      |           |             |        |           |        |
|                                |               |                           |               |                  |                |              |              |           |               |         |         |         |                |                |      |           |             |        |           |        |
|                                |               | 2                         | 1,586.0       |                  |                |              |              |           |               |         |         |         |                |                |      |           |             |        |           |        |
|                                |               |                           |               |                  |                |              |              |           |               |         |         |         |                |                |      |           |             |        |           |        |
|                                |               |                           |               |                  |                |              |              |           |               |         |         |         |                |                |      |           |             |        |           |        |
|                                |               |                           |               |                  |                |              |              |           |               |         |         |         |                |                |      |           |             |        |           |        |
|                                |               |                           |               |                  |                |              |              |           |               |         |         |         |                |                |      |           |             |        |           |        |
|                                |               |                           |               |                  |                |              |              |           |               |         |         |         |                |                |      |           |             |        |           |        |
|                                |               |                           |               |                  |                |              |              |           |               |         |         |         |                |                |      |           |             |        |           |        |
|                                |               |                           |               |                  |                |              |              |           |               |         |         |         |                |                |      |           |             |        |           |        |
|                                |               |                           |               |                  |                |              |              |           |               |         |         |         |                |                |      |           |             |        |           |        |
|                                |               |                           |               |                  |                |              |              |           |               |         |         |         |                |                |      |           |             |        |           |        |
|                                |               |                           |               |                  |                |              |              |           |               |         |         |         |                |                |      |           |             |        |           |        |

[ 1.기본정보 ] (2) 스케줄 정보 출발지(3자리 코드), 출발 시간/ 도착지 (3자리 코드), 도착 시간을 입력한다. 편명과 항공사코드(2자리)를 입력한다 Schedule 을 클릭하여 스케줄을 입력할 수 있다. (3) Trade Information 통화, 무역텀에 의한 운임 지불 구간이 자동 클릭되며 D.V Carriage/ D.V

Customs/ 보험 : 항공사, 세관, 보험사 신고내역이 있는 경우 기재한다.

#### (4) Accounting Information

항공 운임이 선불/ 착불 인지를 보여주고, 항공빌 발행 관련 항목을 입력한다. 비엘 발행일자는 보통 출발일자가 들어가고, 담당자는 비엘 입력자의 코드가 자동으로 들어간다.

#### (5) Weight Information

포장갯수, 내부 포장갯수, 단위, 중량, 볼륨 등을 입력한다. CBM의 경우 청구중량이 입력되어있으면 자동으로 계산된다. □ Nomi : Nomination 진행 시 체크한다.

- □ 삼국간 : 삼국간 진행 시 B/L번호를
- 2중으로 생성하는 경우 체크한다.
- □ Door To Door : Door To Door 진행 시 체크한다.
- □ B/L Closed : 비엘 마감건인 경우 자동 체크 된다.

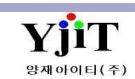

### [항공 -> HAWB -> HAWB 관리]

| [AIR] House B/L (                | (Export)     |                  |         |              |                  |           |        | ♀ 검색          | (A) 🗋 신 | 규(N) 🔒 저장(S | ) 🗙 삭  | 제(D) Fax        | 🌛 출력(P) | 프라임 제출     | §≣ Quick   |         |        |
|----------------------------------|--------------|------------------|---------|--------------|------------------|-----------|--------|---------------|---------|-------------|--------|-----------------|---------|------------|------------|---------|--------|
| HAWB No                          |              | MAWB No          |         | House/Direct | Co-Load Type     | Incoterms | REF.No | 0             | rder No | Booking No  |        | Branch          | Nor     | ni [       | ] 삼국간      |         |        |
| ESS                              | - ÷ 0        | 988-             | ٩       | House ~      | No ~             | · ~       | AR     | O             | RD      | ABK         | ٩      | 서울지사            | ~ 🖸 Doc | or To Door | B/L Closed |         |        |
| <u>1</u> Main <u>2</u> Marks & ( | Description  | <u>3</u> Freight | Docume  | ent          |                  |           |        |               |         |             |        |                 |         | <b>L</b> , | 수출이행내역     |         |        |
| Party Information                |              |                  |         | 스케줄 정보       |                  |           |        | Weight Inform | mation  |             |        | ETC Information | n       |            |            |         |        |
| Shipper                          | 9            | AMS              | · 주소    | 출발지          | ICN (Q) INCHEC   | N, KOREA  | 6      | 포장걧4          | 2       | 2 내부포장갯수    | >      | 0 거래처           | 4       | -          |            |         |        |
| VOUCTU EL COTOOUT                |              | <u> </u>         | 1       | Onboard      | 2021-01-07 🛅:    | . 편명 O    | 2      | Package Un    | it CT @ | CARTONS     |        | 거래처 담당자         | (       | 9          |            |         |        |
|                                  |              |                  |         | VIA          | То Ву То         | Ву То     | By     | G'WT / R.Clas | s       | 586.0 KG    | ~ Q `  | ~ 파트네           | 6       | a) Ki      |            |         |        |
|                                  |              |                  |         |              | HAN Q OZ         | 9         | 9      | C'WT / CBM    | и —     | .586.0      | .22    |                 |         | 2).<br>2   |            |         |        |
| FAA . 02-31-332-                 | 4114         |                  |         | Arrival      | 2021-01-07 🛅     | . Q S     | hedule | Dimension     |         |             |        | 파르니 몸등자         |         | 2          |            |         |        |
| Company ~ 4178147                | 750          |                  |         | 도착지          | HAN (Q) HANOI,   | VIETNAM   | 0      | No 가로         | 세로 높    | ≞이 Pkg's    | 중량     | 의 코로더           | (       | 9          |            |         |        |
| Consignee                        | ۹            |                  | 미청구     | Final Dest.  | (0)              |           |        | 1 110         | 110     | 110 1       | 221.80 | 창고              | (       | 9          |            |         |        |
| LONG VITNA ELECTR                | ONITCS COM   |                  | 'n      | 화물타입         | Export ~         |           |        | 2             |         |             |        | 하기장소            | (       | 9          |            |         |        |
|                                  |              |                  |         | Trade Inform | nation           |           |        |               |         |             |        | 하기물품코드          | 선택      |            | ~          |         |        |
|                                  |              |                  |         | 통화           | WT/VAL           | 기타        |        |               |         |             |        | MSN/HSN         |         |            |            |         |        |
| VICTION                          |              |                  |         | KRW Q        | PPD CCT          | PPD       | CCT    |               |         |             |        | 영업사원            |         |            |            |         |        |
| Company ~                        |              |                  |         | D.V Carri    | age D.V Custor   | ns Insur  | ance   |               |         | 2           | \$8.40 | 담당자             | (       | 2          |            |         |        |
| Notify                           | 9            | Cnee 복사          | Same as | N.V.D        | AS PER INV       | NIL       |        |               |         | VOL'WT      | 38     | .0<br>부서        | SA1 (   | ) 항공부/수렬   | 1팀         |         |        |
| ** F MATE - TTN                  | 00004000000  | DADT CO VD       |         | Accounting   | Information      |           |        | <b>(7)</b> 품목 | 9       | HS Code 🔻   |        | 9<br>사업유형       | 일반      |            | ~          |         |        |
| i i                              |              |                  |         | FREIGHT PR   | EPAID            |           |        | LINE          |         |             |        | KMS/하기 신고       |         |            |            |         |        |
| E-MAIL . LONGVIN                 | พลดบทคลเงาเย | MANMAIL.NC       |         | Issue I      | Date 2021-01-07  |           |        | AMS 품목        |         |             |        | 치초이려            |         |            |            |         |        |
|                                  |              |                  |         | Issuing Ag   | gent 1 1 E       |           |        | LINE          |         |             |        | 치조스저            |         |            | ·          |         |        |
| Company ~                        |              |                  |         | Signa        | ture 🤐 i         |           |        |               |         |             |        | 4070            |         |            |            |         |        |
| 수출면장 정보                          |              |                  |         | □ 화물관리번호     |                  | o 💿 💌     | E (9   | )출력용 운임       |         |             |        |                 |         |            | <b>3</b> 🔚 |         |        |
| No *수출신고                         | 번호 4         | ት량 난위            | 숭당      | 농시기호 농시4     | ≻량 농시포 분할여!<br>· | 린 분할자수    | *1174  | No 운임         |         | 운임명         | P/C F  | Pkg's G'WT      | Kb/L    | R.Class 쑴· | ₩ C'WT     | 단가 0.00 | Charge |
| 4                                | x            | 2 01             | 1,586.0 |              | 0                | 이신        | 행성보    |               |         |             |        | 0 0.            | J       |            |            | 0.00    | 0.0    |
|                                  |              |                  |         |              |                  |           |        |               |         |             |        |                 |         |            |            |         |        |
|                                  |              |                  |         |              |                  |           |        |               |         |             |        |                 |         |            |            |         |        |
|                                  |              |                  |         |              |                  |           |        |               |         |             |        |                 |         |            |            |         |        |
|                                  |              |                  |         |              |                  |           |        |               |         |             |        |                 |         |            |            |         |        |
|                                  |              |                  |         |              |                  |           |        |               |         |             |        |                 |         |            |            |         |        |
|                                  |              | 2                | 1,586.0 |              |                  |           |        |               |         |             |        |                 |         |            |            |         |        |
| P                                |              |                  |         |              |                  |           |        |               |         |             |        |                 |         |            |            |         |        |
|                                  |              |                  |         |              |                  |           |        |               |         |             |        |                 |         |            |            |         |        |
|                                  |              |                  |         |              |                  |           |        |               |         |             |        |                 |         |            |            |         |        |
|                                  |              |                  |         |              |                  |           |        |               |         |             |        |                 |         |            |            |         |        |
|                                  |              |                  |         |              |                  |           |        |               |         |             |        |                 |         |            |            |         |        |
|                                  |              |                  |         |              |                  |           |        |               |         |             |        |                 |         |            |            |         |        |
|                                  |              |                  |         |              |                  |           |        |               |         |             |        |                 |         |            |            |         |        |
|                                  |              |                  |         |              |                  |           |        |               |         |             |        |                 |         |            |            |         |        |
|                                  |              |                  |         |              |                  |           |        |               |         |             |        |                 |         |            |            |         |        |
|                                  |              |                  |         |              |                  |           |        |               |         |             |        |                 |         |            |            |         |        |

[1.기본정보] (6) ETC Information - 거래처(담당자)와 파트너(담당자)를 입력한다. 거래처의 경우, 수출이면 Shipper 코드를, 수입이면 Consignee 코드를 자동으로 가져온다. - 코로더: 포워더로 부터 화물을 주고 받을경우 포워더 코드를 입력한다. 렌트건의 경우도 입력 가능하다. - 창고/하기장소: 수입의 경우, D/O 전송과 하기신고를 위하여 창고와 하기장소를 입력한다. - 영업사원 : 영업사원을 입력한다. 거래처에 영업사원이 등록된 경우 자동으로 가져온다. (7) 품목 정보 품명을 입력한다. 코드가 없는 경우에 아래 기재란에 품명을 직접 입력한다. H/S Code : hs code(6자리)를 입력한다. AMS 품목은 상단 품명 입력 후 엔터치면 자동으로 가져온다. (8) 수출면장 정보 수출 EDI 진행건인 경우 필수로 입력한다. T/S 화물의 경우 화물관리번호를 클릭 후 해당번호를 입력한다. (9) 출력용 운임 항공빌 출력물에 운임 표기해야 할 경우, 입력한다.

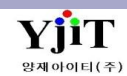

### [항공 -> HAWB -> HAWB 관리]

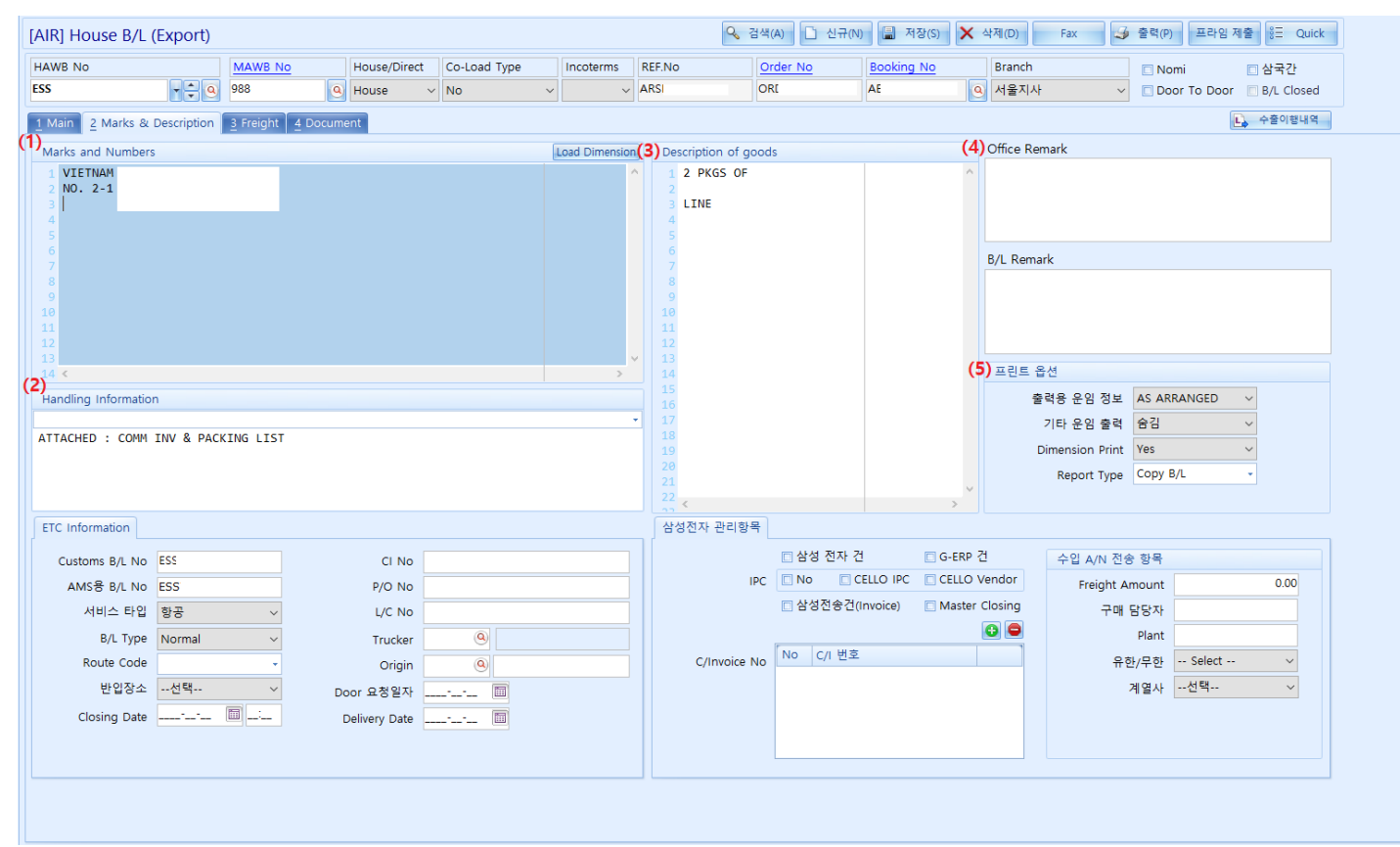

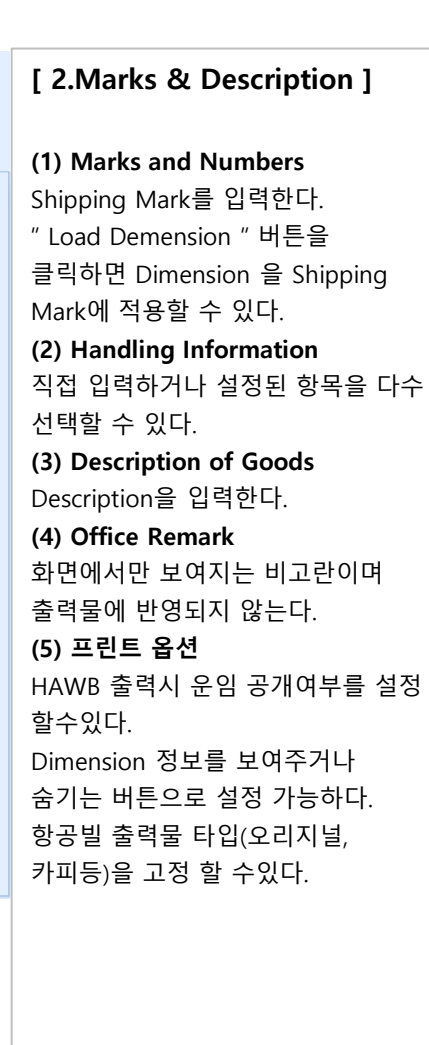

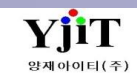

### [항공 -> HAWB -> HAWB 관리]

| [AIR] House B/L  | (Export)              |            |               |             |           |         | ♀ 검색(A)  | ] 신규(N) 🗐 저 | 장(S) 🗙 삭제(D) | Fax   | 🌛 출력(P) | 프라임 제출     | §∃ Quick   |         |      |          |
|------------------|-----------------------|------------|---------------|-------------|-----------|---------|----------|-------------|--------------|-------|---------|------------|------------|---------|------|----------|
| HAWB No          | MAWB                  | No Hou     | ise/Direct Co | o-Load Type | Incoterms | REF.No  | Order No | Booking     | No Branch    |       |         | mi 🗉       | 삼국간        |         |      |          |
| ESS              | 988 🔎 📮 🗸             | Q Hou      | ise v N       | 0 \         | · · ·     | ARSE    | ORE      | ABK         | A 성용지사       |       | ~ 🖸 Do  | or To Door | B/L Closed |         |      |          |
| 1 Main 2 Marks & | Description 3 Freight | 4 Document |               |             |           |         |          |             |              |       |         |            | 수출이행내역     |         |      |          |
|                  |                       |            |               | (2)         | 실적(USD)   | 실적(KRW) | 국내 매출    | 국내 매입       | 해외 정산        |       |         |            |            |         |      |          |
| (1)환율일자 2021-01  | 1-07 🔟 USD 🍳          | 1097.4     | 실적일자 2        | 021-01      | 2.74      | 8,600 = | - 001    | 800 +       | 0            |       |         |            |            |         |      |          |
| 국내 매출 <b>(3)</b> | 매출처 41                |            |               |             |           |         |          |             |              |       |         | INV TAX    | a 💽        | ) 견적 조회 | •    | i 🖪 📰    |
| No 운임            | 운임명 통화                | 환율 단       | 위 수량          | 단가          | 외화금액      | 원화금액    | 세액 매     | 출처 매출처      | 명 청구서번호      | 그룹    | TAX 계신  | 난서일자 입금    | 입금일자       | 비고      | 입력자  | 입력일자     |
| 1 💽 AA           | KRW                   | 1.0000 C/W | /T 1,586      | i 2,900     |           |         |          |             |              | N     | Y 202   | 1-01-07 N  | 2021-01-07 | a       |      |          |
| 2 💮 AG           | KRW                   | 1.0000 BL  | 1             | 0           |           |         |          |             |              | N     | Y 202   | 1-01-07 N  | 2021-01-07 | a       |      | 1        |
| 3 💮 AH           | KRW                   | 1.0000 BL  | 1             | 0           |           |         |          |             |              | N     | Y 202   | 1-01-07 N  | 2021-01-07 | a       |      | 1        |
|                  |                       |            |               |             |           |         |          |             |              |       |         |            |            |         |      |          |
|                  |                       |            |               |             |           |         |          |             |              |       |         |            |            |         |      |          |
|                  |                       |            |               |             | 10        | ir.     | li li    | 1           |              |       |         |            |            |         |      |          |
|                  |                       |            |               |             | 0.00      | 400     | 000      | = ,4        | 00.00        |       |         |            |            |         |      |          |
| •                |                       |            |               |             |           |         |          |             |              |       |         |            |            |         |      | •        |
| 국내 매입 (4)        | 매입처                   |            |               |             |           |         |          |             |              |       |         |            |            | 🤄 매입 수신 | •    | I 🖪 🖂    |
| No 운임            | 운임명 통화                | 환율 단       | 위 수량          | 단가          | 외화금액      | 원화금액    | 세액 매     | 입처 매입처      | 명 지출결의서 번3   | 5 그룹  | TAX 지   | 급 계산서일지    | · 지급일자     | 비고      | 입력자  | 입력일자     |
| 1                |                       |            | C             | 0 0         | 0.00      | 0       | 0        |             |              |       |         |            |            | a       |      |          |
|                  |                       |            |               |             |           |         |          |             |              |       |         |            |            |         |      |          |
|                  |                       |            |               |             |           |         |          |             |              |       |         |            |            |         |      |          |
|                  |                       |            |               |             |           |         |          |             |              |       |         |            |            |         |      |          |
|                  |                       |            |               |             |           |         |          |             |              |       |         |            |            |         |      |          |
|                  |                       |            |               |             | 0.00      | 0       | 0        | _           | 0.00         |       |         |            |            |         |      |          |
|                  |                       |            |               |             | 0.00      | V       | ·        | -           | 0.00         |       |         |            |            |         |      |          |
|                  |                       | likon.     |               |             |           | 18      |          |             |              |       |         |            |            |         |      |          |
| 해외정산서 (5)        | 파트너                   | KOR        |               |             |           |         |          |             |              |       |         |            |            |         |      |          |
| No 운임            | 운임명 통화                | 환율 D/C     | 단위            | 수량 단가       | 외화금역      | 백 원화금역  | 백 파트너    | 해외파트너 명     | 파트너청구서번호     | 그룹 입송 | 응금 입송금  | 일자 비고      | 입력자        | 입력일지    | · 수정 | 자 수정 [   |
| 1                |                       | C          |               | 0 0         | 0.00      | 0.00    | 0        |             |              |       |         | a          |            |         |      |          |
|                  |                       |            |               |             |           |         |          |             |              |       |         |            |            |         |      |          |
|                  |                       |            |               |             |           |         |          |             |              |       |         |            |            |         |      |          |
|                  |                       |            |               |             |           |         |          |             |              |       |         |            |            |         |      |          |
|                  |                       |            |               |             |           |         |          |             |              |       |         |            |            |         |      |          |
|                  |                       |            |               |             |           | 0.00    | 0        |             |              |       |         |            |            |         |      |          |
| •                |                       |            |               |             |           |         |          |             |              |       |         |            |            |         |      | <b>→</b> |
|                  |                       |            |               |             |           |         |          |             |              |       |         |            |            |         |      |          |

#### [ 3. Freight ]

#### (1) 환율일자/ 화폐단위/ 환율

기초정보 ->환율관리에 등록되어있는 Onboard 일자의 환율을 자동으로 가져온다.

#### (2) 실적(USD/KRW)

원화로 환산된 실적금액과 대표 환율로 환산된 총USD 금액이 표시된다

#### (3) 국내매출

국내 발생 청구운임을 입력한다. 통화가 외화인 경우 우클릭 후, 대표 환율을 지정하거나 해당 화폐 환율을 입력한다.

#### (4) 국내매입

국내 발행 지불운임을 입력한다. 통화가 외화인 경우 우클릭 후, 대표 환율을 지정하거나 해당 화폐 환율을 입력한다.

#### (5) 해외정산서

해외운임 발생분을 D/C를 구분하여 입력한다.

#### [운임 신호등]

INV TAX 입금 해당 색상에 따라 청구서, 계산서, 입출금 여부에 대한 신호등이 운임에 표시된다.

⊖ ○ ● 옆 색상들로 각 운임의거래처 앞부분에 진행 상황이 표시된다.

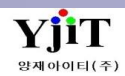

### [항공 -> HAWB -> HAWB 관리]

| [AIR] House B/L (Export)        |                               |              |             |            |                                 |                            | ♀ 검색(            | (A) 🗋 신규(N           | 비) 🔒 저장(9                        | 5) 🗙                                | 삭제(D) Fax                                                                                 | 4                                               | 출력(P)                               | 프라임 제출      | E Quick   |
|---------------------------------|-------------------------------|--------------|-------------|------------|---------------------------------|----------------------------|------------------|----------------------|----------------------------------|-------------------------------------|-------------------------------------------------------------------------------------------|-------------------------------------------------|-------------------------------------|-------------|-----------|
| HAWB No                         | MAWB No                       | House/Direct | Co-Load Typ | e          | Incoterms                       | REF.No                     | Or               | der No               | Booking No                       | 2                                   | Branch                                                                                    |                                                 | 🗆 Nomi                              | □ 삼         | 국간        |
| ESSA 🗧 🗘                        | 988-                          | 🝳 House 🗸 🗸  | No          | ~          | CFR                             | ✓ AF                       | OR               | D:                   | ABk                              | 9                                   | Seoul Branch                                                                              | ~                                               | Door T                              | o Door 📃 B/ | 'L Closed |
| 1 Main 2 Marks & Description    | <u>3</u> Freight <u>4</u> Doc | ument        |             |            |                                 |                            |                  |                      |                                  |                                     |                                                                                           |                                                 |                                     | 🕒 수1        | 출이행내역     |
| 문서 리스트 <b>(1)</b>               |                               |              |             | PDF Vie    | wer <b>(2)</b>                  |                            |                  |                      |                                  |                                     |                                                                                           |                                                 |                                     |             |           |
| 코드 문서번호                         | 비고                            | 입력자          | 입력일자        | 98         | 8 ICN                           |                            |                  |                      |                                  |                                     |                                                                                           | ESS                                             |                                     |             |           |
| □ 성렬: H20.Check H B/L<br>CH ESS |                               |              | 41          | Ship       | pper's Name and                 | i Address                  | Shippe           | er's Account Number  | Not Negoti                       | able<br>Avbill                      | FUNCAN CHIDDING                                                                           | 2. ATDCA                                        | DED CO ITD                          |             |           |
|                                 |                               |              |             | 70'        | 0000 TACHU                      | ENT DEGTON                 |                  |                      |                                  |                                     | JUNG-GU, BUSAN,                                                                           | KUREA                                           |                                     |             |           |
| HBL ESS/                        |                               |              | :4          |            |                                 |                            |                  |                      | Issued By                        |                                     |                                                                                           |                                                 |                                     |             |           |
|                                 |                               |              |             | Cor        | nsignee's Name                  | and Address                | Consi            | gnee's Account Numbe | Copies 1,2 a<br>It is agreed the | and 3 of this A<br>at the goods des | Air Waybill are original an<br>cribed herein are accepted in<br>NUR JECT TO THE CONDITION | d have the sa                                   | order and condition                 | -           |           |
|                                 |                               |              |             |            |                                 |                            |                  |                      | REVERSE HE<br>ROAD OR AN         | REOF ALL GOO<br>Y OTHER CAR         | DS MAY BE CARRIED BY A<br>RIER UNLESS SPECIFIC CI                                         | NY OTHERS M                                     | EANS INCLUDING<br>RUCTUINS ARE GIVE | N           |           |
|                                 |                               |              |             | 10.        | 2200 TADIN                      | INT REGION                 |                  |                      | CARRIED VIA<br>APPRORIATE        | INTERMEDIAT                         | 'E STOPPING PALCES WHIC<br>'S ATTENTION IS DRAWN T                                        | CHITHE SHIPME<br>CHITHE CARRIE<br>TO THE NOTICE | ER DEEMS<br>ECONCERNING             |             |           |
|                                 |                               |              |             |            |                                 |                            |                  |                      | CARRIER'S LI<br>declaring a hig  | IMITATION OF<br>ther value for ca   | LIABILITY, Shipper may incre<br>rriage and paying a suppleme                              | ase such limitati<br>Intal charge if re         | ion of liability by<br>quired.      |             |           |
|                                 |                               |              |             | Issu       | uing Carrier's Ag               | net Name and City          |                  |                      | Accounting                       | Infomation                          | "FREIGHT PREPAI                                                                           | ED"                                             |                                     |             |           |
|                                 |                               |              |             |            |                                 |                            |                  |                      | NOTIF                            | -Y:SAME A                           | IS CONSIGNEE                                                                              |                                                 |                                     |             |           |
|                                 |                               |              |             | Age        | nt's IATA Code                  |                            | Account No.      |                      |                                  |                                     |                                                                                           |                                                 |                                     |             |           |
|                                 |                               |              |             | Airp       | ort of Departure                | (Addr. of First Carrier) a | nd Requested F   | Routing              | Reference N                      | Number                              | Option Shipping Informa                                                                   | stion                                           |                                     | -           |           |
|                                 |                               |              |             | INC        | HEON AIRPO                      | IRT, KOREA                 |                  | By To                | By Currence OH                   | 35 WT7VAL OBM                       | <ul> <li>Declared Value for Carris</li> </ul>                                             | ece Deck                                        | ared Value for Customs              |             |           |
|                                 |                               |              |             | JFK        | oz                              |                            |                  | -/                   | KRW                              | P P                                 | N.V.D                                                                                     | AS P                                            | PER INV                             |             |           |
|                                 |                               |              |             | NEW        | YORK,NY U.                      | S.A.                       | <u></u>          | 13.NOV.202           | 0 NIL                            | isurance                            | requested in with the conditio<br>insured in figures in box mark                          | ins thereof, indic<br>ked "Amount of Ir         | ate amount to be                    |             |           |
|                                 |                               |              |             | Han<br>AT1 | ding Information<br>FACHED : CO | MM INV & PACKIN            | IG LIST          |                      |                                  |                                     |                                                                                           |                                                 |                                     |             |           |
|                                 |                               |              |             | Thes       | e commodities t                 | echnology or software w    | ere exported fro | m the United States  |                                  |                                     | Diversion contra                                                                          | ary to                                          | SCI                                 |             |           |
|                                 |                               |              |             | No. o      | Gross                           | kg Rate Class<br>Commo     | st Cti           | mate destination     | . /                              | Total                               | U.S law prohibit                                                                          | Nature and Qua                                  | anit∳ of Goods                      | -           |           |
|                                 |                               |              |             | RCF        | 5 Weight                        | K Q                        | o.´              | Weight               | Charge                           |                                     | TAB/ 10                                                                                   | (incl. Dimension                                | ns or Volume)                       | -           |           |
|                                 |                               |              |             | NM         |                                 |                            |                  |                      |                                  |                                     | 1                                                                                         |                                                 |                                     |             |           |
|                                 |                               |              |             |            |                                 |                            |                  |                      |                                  |                                     | TWA NO                                                                                    | :20212543                                       | 11123                               |             |           |
|                                 |                               |              |             |            |                                 |                            |                  |                      |                                  |                                     |                                                                                           |                                                 |                                     |             |           |
|                                 |                               |              |             |            |                                 |                            |                  |                      |                                  |                                     |                                                                                           |                                                 |                                     |             |           |
|                                 |                               |              |             |            |                                 |                            |                  |                      |                                  |                                     |                                                                                           |                                                 |                                     |             |           |
|                                 |                               |              |             |            |                                 |                            |                  |                      |                                  |                                     |                                                                                           |                                                 |                                     |             |           |
|                                 |                               |              |             |            | Preceid A                       | Welcht Chere               | Collect /        | Other Channe         |                                  |                                     |                                                                                           |                                                 |                                     | _           |           |

#### [ 4.Document ] (1) 문서리스트 해당 하우스에 등록한 문서의 확인이 가능하다. (2) PDF Viewer PDF 문서를 등록해 놓은 경우, 해당 화면에서 미리보기가 가능하다.

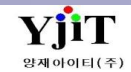

### [항공 -> HAWB -> HAWB 관리]

| 단가 Charge |
|-----------|
| 0.00      |
|           |
|           |
|           |
|           |
|           |
|           |
|           |

< **HAWB 출력 방법 >** (1) House No에 출력하려는 비엘번호를 입력 후 엔터를 친다. (2) 오른쪽 상단 출력 버튼을 클릭한다.

#### [ 비엘 발행시 운임 출력 여부 선택 방법 ]

(3) 1.Main 탭으로 이동한다. 우측 하단 출력용 운임란에 해당운임을 입력한다. 프린트 옵션에서 Air Freight Print 선택 후 출력 버튼을 클릭한다.

#### [비엘 출력시 내용을 수정해야 하는 경우] (4) 화면 오른쪽 퀵메뉴 ->House B/L 출력 메뉴를 클릭하면 아래와 같은 화면이 뜬다. .

| ir B/L Print                                                  |                 |                                 |         |                             |                                                        | 9.1                                                                                   | Search                                                                      | 0                                                                              | New                                                                                                    |                                                                              | Føx                                                                           | 1                                                                                 | Prin            |
|---------------------------------------------------------------|-----------------|---------------------------------|---------|-----------------------------|--------------------------------------------------------|---------------------------------------------------------------------------------------|-----------------------------------------------------------------------------|--------------------------------------------------------------------------------|----------------------------------------------------------------------------------------------------|------------------------------------------------------------------------------|-------------------------------------------------------------------------------|-----------------------------------------------------------------------------------|-----------------|
| - House                                                       | VATAROODO       | 1                               |         | Report                      | Type                                                   | Copy                                                                                  | B/L                                                                         |                                                                                |                                                                                                    | - Din                                                                        | nension                                                                       | Print                                                                             | Yes.            |
| Air Freight Print                                             | Air Freight P   | her Charg                       | e Print | Print Other Freight Print v |                                                        |                                                                                       |                                                                             |                                                                                |                                                                                                    |                                                                              |                                                                               |                                                                                   |                 |
| AS Closing                                                    | Issuing         | Agent (0)                       |         |                             |                                                        |                                                                                       |                                                                             |                                                                                |                                                                                                    |                                                                              |                                                                               |                                                                                   |                 |
| Master B/L No                                                 | 020 10          | N 583                           | 5358    | t .                         | Но                                                     | use B                                                                                 | /L No                                                                       | YJII                                                                           | AIROO                                                                                                    | 001                                                                          |                                                                               |                                                                                   |                 |
| Shipper's Name and Ad                                         | dress           |                                 |         |                             | Carri                                                  | er Name                                                                               | and Add                                                                     | ress                                                                           |                                                                                                    |                                                                              |                                                                               |                                                                                   |                 |
| YANG JAE INFORM<br>ROOM 207, MOOLIM<br>RO,<br>YOUNGDEUNGPO-GU | EBIZ CENT       | NOLOGY C<br>ER II,43<br>REA ZIP | VANSS   | AN-<br>17270                | EUN<br>EUN<br>JUN                                      | ISAN SI<br>ISAN BI<br>IG-GU,                                                          | HIPPING<br>LDG, HU<br>BUSAN,                                                | ALIAN<br>KORE                                                                  | RCAROD (<br>-RD 8,9<br>A                                                                                                    | CO.,LT<br>TH FL,                                                             | D                                                                             |                                                                                   |                 |
| Consignee's Name and                                          | Address         |                                 |         |                             | CisR                                                   | is LT and T                                                                           | of the Ar                                                                   | Ney64 are                                                                      | uniphotic and I                                                                                                    | Neve the is                                                                  | ere veldte                                                                    |                                                                                   |                 |
| LEMAN A/S<br>VENTRUPVEJ, 6<br>2670, GREVE<br>DENMARK          |                 |                                 |         |                             | 3 is<br>been<br>404<br>60A<br>60A<br>60A<br>60A<br>60A | agreed that<br>at an exten<br>RSZ HERE C<br>D DR. KHY O<br>LIER'S LIME<br>ring a high | offer carriage<br>off-ALL GOS<br>DT-458 CARR<br>TATION OF<br>In value for 1 | INCOMENT<br>INCOMENT<br>IO MAY BE<br>IORI UNLES<br>LIAGELTY.<br>UNTER INCOMENT | to the condition of the condition of the | ated in an<br>articles of<br>ANY OTHE<br>ONPERTIV<br>INCOME OF<br>anter with | COMPART<br>COMPART<br>& GANG DEC<br>DECTRUCT<br>IN Resolution<br>Charge Infra | reductive<br>in ON THE<br>LLCCMG<br>LLCCMG<br>IONS ARE<br>In of Subliny<br>Iganol | undition<br>the |
| Issuing Carrier's Agent                                       | Name and City   | 6.                              |         |                             | Acc                                                    | ounting                                                                               | Informat                                                                    | ion                                                                            |                                                                                                    |                                                                              |                                                                               |                                                                                   |                 |
| EUNISAN SHIPPING                                              | & AIRCARG       | 0 CO.,LT                        | D       |                             | 54                                                     | ME AS                                                                                 | CONSIG                                                                      | INCE                                                                           |                                                                                                    |                                                                              |                                                                               |                                                                                   |                 |
|                                                               |                 |                                 |         |                             |                                                        |                                                                                       |                                                                             |                                                                                |                                                                                                    |                                                                              |                                                                               |                                                                                   |                 |
| Agent's LATA Code 95                                          | -9 7668/00      | 12 0                            |         |                             | .4                                                     | REIGHT                                                                                | PREPA                                                                       | ID.                                                                            |                                                                                                    |                                                                              |                                                                               |                                                                                   |                 |
| Airport of Departure (A                                       | ddr.of first Ca | mier)                           |         |                             | Cu                                                     | rency                                                                                 | WT/W                                                                        | Ν.                                                                             | OTHER                                                                                                    |                                                                              |                                                                               |                                                                                   |                 |
| INCHEON AIRPORT                                               | KOREA           |                                 |         |                             | KR                                                     | ы.                                                                                    | P.                                                                          |                                                                                | P                                                                                                    |                                                                              |                                                                               |                                                                                   |                 |
| To By first Carrie<br>CPH                                     | r To            | Dy.                             | То      | Βγ                          | De<br>N.                                               | dared Va                                                                              | sive for C                                                                  | arriage                                                                        | Decla<br>AS P                                                                                                    | red Valu                                                                     | e for Cue                                                                     | store                                                                             |                 |
| Armort of Destination                                         |                 | Ficht                           | / Date  |                             | Dee                                                    | inance                                                                                |                                                                             |                                                                                |                                                                                                    |                                                                              |                                                                               |                                                                                   |                 |

수정하려는 항목을 수정 후 오른쪽 상단 Print 버튼을 클릭하여 출력한다.

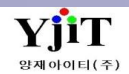

### [AIR] MAWB List 조회

### [ 항공 -> MAWB -> MAWB List ]

| [AIR] Master B/L List                                                                                                    |                                                                  |                        | ♀ 검색(A) 초기화             | (C) 🥩 출력(P) |                   |                                        | < MAWB                  |
|----------------------------------------------------------------------------------------------------|------------------------------------------------------------------|------------------------|-------------------------|-------------|-------------------|----------------------------------------|-------------------------|
| 수출입Select 🗸 Shipment선택 🗸                                                                                                    | 권한Select 🗸 ETD 🗸 2021-01-01 🥅 ~ 2021-01                          | -01 🔟 담당자              | 0                       |             |                   |                                        |                         |
| AND V Shipper V (0)                                                                                                    | AND V Consignee V (Q)                                            | AND ~선택                | <b>4 ∨</b> ( <b>Q</b> ) |             |                   |                                        |                         |
| AND ~선택 ~                                                                                                    | 지점 Select 🗸                                                      | Freight Term선택         | <b>4</b> ∨              |             |                   |                                        | • ETD 등                 |
| Master B/L 정보                                                                                                    |                                                                  | Print Report Check B/L | • Copy B/L •            |             |                   |                                        | 이드 하고 1                 |
| No V Master B/L No REF.No 수출입 권한                                                                                                    | ETD ETA POL POD Shipper                                          | Consignee              | Notify                  | 편명          | Pkg's G/Weight C, | /Weight CBM Shipn                      |                         |
| 1 🔲 843 ARS 수출 Origin 202<br>2 🔲 180 ARS 수출 Origin 202                                                                                                    | 21-01-01 ICN KUL MS<br>21-01-01 2021-01-01 PUS IKT FU            | CS                     | SA                      | D7<br>KE    | 1 .0              | 45.0 0.269 Dired                       | • 여러 M                  |
| 3 [] 105 ARS 수출 Origin 202                                                                                                    | 21-01-01 2021-01-01 ICN HAM FU                                   | ки                     | **F                     | AY          | 8 .0              | 30.0 0.778 Hous                        | 기늘이 지유                  |
| 4 ☐ 176 ARS 수출 Origin 202<br>5 ☐ 112 ARS 수출 Origin 202                                                                                                    | 21-01-01 2021-01-01 ICN DXB PC<br>21-01-01 2021-01-01 ICN PVG 주· | MA                     | *UI<br>*DI              | EK          | 10 .0             | 05.0 0.629 Direct<br>19.0 4.904 Direct |                         |
| 6 🔲 235 ARS 수출 Origin 202                                                                                                    | 21-01-01 2021-01-01 ICN ISL KE                                   | VA                     | SA                      | тк          | 1 .0              | 63.0 0.377 Direct                      | • 팝업메뉘                  |
| 7         Image: Origin of the sector of the sector o | 21-01-01 2021-01-02 ICN CPT PA<br>21-01-01 2021-01-01 ICN PVG HY | TO                     |                         | CK          | 2 .0              | 02.0 0.611 Direct                      | 개볔하면으                   |
| 9 🔲 020 ARS 수출 Origin 202                                                                                                    | 21-01-01 ICN SOF K.(                                             | THI                    | SA                      | LH          | 1 .0              | 79.0 1.072 Direct                      | 지키니다고 *                 |
| 10 105 ARS 구불 Origin 202<br>11 180 ARS 수입 Destination 202                                                                                                    | 21-01-01 2021-01-01 ICN HAM D2<br>21-01-01 2021-01-01 HAN ICN    | EUI                    |                         | KE          | 6 .0              | 93.0 0.557 Hous                        | 식아폭독 물                  |
| 12 🔲 180 ARS 수출 Origin 202                                                                                                    | 21-01-01 2021-01-01 ICN NRT DA                                   | THI                    | *TE                     | KE          | 1 .0              | 48.0 0.886 Direct                      | <ul> <li>조회된</li> </ul> |
| 14 065 AOF 수출 Origin 202                                                                                                    | 21-01-01 2021-01-01 ICN DMM EU                                   | AL                     | SA                      | 5,7         | 1 .0              | 24.0 0.000 Hous                        | · 드<br>기 드 히 디          |
|                                                                                                    |                                                                  |                        |                         |             |                   |                                        | 기급아니.                   |
|                                                                                                    |                                                                  |                        |                         |             |                   |                                        | • ETD 등                 |
|                                                                                                    |                                                                  |                        |                         |             |                   |                                        | 인력하여 등                  |
|                                                                                                    |                                                                  |                        |                         |             |                   |                                        |                         |
|                                                                                                    |                                                                  |                        |                         |             |                   |                                        | 조회한나.                   |
|                                                                                                    |                                                                  |                        |                         |             |                   |                                        | Master                  |
|                                                                                                    |                                                                  |                        |                         |             |                   |                                        | ᄎᆋᇬᄀᄂ                   |
|                                                                                                    |                                                                  |                        |                         |             |                   |                                        | 굴덕이 가려                  |
|                                                                                                    |                                                                  |                        |                         |             |                   |                                        | 동시에 출락                  |
|                                                                                                    |                                                                  |                        |                         |             |                   |                                        | • 퀸메뉴                   |
|                                                                                                    |                                                                  |                        |                         |             |                   |                                        |                         |
|                                                                                                    |                                                                  |                        |                         |             |                   |                                        | 화면 등 개념                 |
| Selected : 0                                                                                                    |                                                                  |                        |                         |             | 37 140.0          | 3.760                                  | 마스터 미리                  |
| •                                                                                                    | III                                                              |                        |                         |             |                   | •                                      |                         |
|                                                                                                    |                                                                  |                        |                         |             |                   |                                        | P/L Sheet L             |
|                                                                                                    |                                                                  |                        |                         |             |                   |                                        | <ul> <li>조회된</li> </ul> |
|                                                                                                    |                                                                  |                        |                         |             |                   |                                        | 가느치다                    |
|                                                                                                    |                                                                  |                        |                         |             |                   |                                        |                         |
|                                                                                                    |                                                                  |                        |                         |             |                   |                                        | • 리스트                   |
|                                                                                                    |                                                                  |                        |                         |             |                   |                                        | 웨이트 복                   |
|                                                                                                    |                                                                  |                        |                         |             |                   |                                        | 히이신 가나                  |
|                                                                                                    |                                                                  |                        |                         |             |                   |                                        | 왁인이 가능                  |
|                                                                                                    |                                                                  |                        |                         |             |                   |                                        |                         |
|                                                                                                    |                                                                  |                        |                         |             |                   |                                        |                         |
|                                                                                                    |                                                                  |                        |                         |             |                   |                                        |                         |
|                                                                                                    |                                                                  |                        |                         |             |                   |                                        |                         |
|                                                                                                    |                                                                  |                        |                         |             |                   |                                        |                         |

#### < MAWB LIST 조회 화면 >

ETD 등 조건을 입력하여 등록되어 있는 항공 Master B/L 목록을 조회한다.
여러 Master B/L을 동시에 출력하는 기능이 지원된다.

팝업메뉴에서 B/L 화면 등 개별화면으로 이동이 가능하고, 적하목록 출력등이 가능하다.
조회된 내역은 Excel로 다운이 가능하다.

• ETD 등 조회조건을 선택후, 기간을 입력하여 등록되어 있는 항공빌 목록을 조회한다.

 Master Bill List에 조회된 리포트 출력이 가능하고 여러 Master Bill을 동시에 출력하는 기능이 지원된다.
 퀵 메뉴에서 하우스/마스터 관리

화면 등 개별화면으로 이동이 가능하고, 마스터 미리보기, 적하목록 미리보기, P/L Sheet 미리보기 기능이 지원된다.

• 조회된 내역은 Excel 다운로드가 가능하다.

• 리스트 화면에서 총 포장개수, 웨이트, 볼륨 웨이트, 마스터 건수 확인이 가능하다.

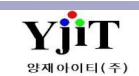

[항공 -> MAWB -> MAWB 관리]

| [AIR] Master B/L (Export) 🗋 전규(N) 🖨 저장(S) 🗙 석제(D) 🥃 출력(P) 🗄 Quick                                                                                                    | < MAWB 입력 방법 >                           |
|----------------------------------------------------------------------------------------------------|------------------------------------------|
| MAWB No B/L Rent REF.No                                                                                                    |                                          |
| 105 . House Void                                                                                                    |                                          |
| 1 Main 2 Marks & Description 3 Freight                                                                                                    | 입덕안다(숫자13자리). 중단으로                       |
| Party Information (2) 스케줄 정보 (4) Weight Information Document Information                                                                                                    | 저장하면 Master Stock 에서 번호를                 |
| Statistics     Statistics     Statis     Statistics     Statistics | 찾아 자동으로 생성한다.                            |
| Onboard 2021-01-01  Gross W/T 130.0 KG  Rent Agent                                                                                                    | ● REF.NO.: Master Bill 자료를               |
| VIA TO BY TO BY TO BY Charge W/T 130.0 0.778 MSN No                                                                                                    | 생성하기 위한 관리번호로 저장시에                       |
| Company     60     Arrival     2021-01-01     : 평명 AY     Unit Time Haw Bit Mark     Arrival     2021-01-01     : 평명 AY                                                                                                    | 자동으로 새성되다                                |
| Consignee U U U U U U U U U U U U U U U                                                                                                    | ▲ 이상 · · · · · · · · · · · · · · · · · · |
|                                                                                                    | ● Shipment : House / Direct 중            |
| 토고 107 THYTDUNU, QLINHWT 동화 WT/VAL 기타 4                                                                                                    | 선택한다.                                    |
|                                                                                                    | ● Void : Master Bill void 시 체크한다.        |
| Company Company FREIGHT PREPAID VOLWT 71.0                                                                                                    | [1,기본정보]                                 |
| Notify @ Same as<br>D.V Carriage D.V Customs 보험 품목 @ HS Code ▼ @                                                                                                    | (1) Party Information                    |
| NV.D NIL                                                                                                    |                                          |
| Issued Date 2021-01-01 (III) AMS 품목                                                                                                    | Shipper/ Consignee/ Notify들 입턱안나,        |
| Company V                                                                                                    | 코드를 입력하여 영문상호, 주소를                       |
| 수출면장 정보 · 화물관리번호 · · · · · · · · · · · · · · · · · · ·                                                                                                    | 🛛 🖾 자동으로 가져오거나 직접 입력한다.                  |
| *수출신고번호         수량         단위         중량         동시구량         동시단위         분할여부         분할수         No         운임         운임명         P/C         Pkg's         G'WT         Kb/         R.Class         품목         C'WT         단가         C                                                                                                    | harge (2) 스케줄 정보                         |
| >         8 CT         130.0         0         0         진행정보         1         A/         P         8         130.0         K         Q         130.0           2         CC         P         0         1.0         K         1.0         1.0         K         1.0                                                                                                    | MAWB 번호에 입력한 항공사 코드가                     |
| 3 CF P 0 0.0 K 4.0                                                                                                    | 자도이리 또다                                  |
|                                                                                                    | 지승규도 근님.                                 |
|                                                                                                    | 물멸시(3사리), 물멸 시간, 노작시                     |
|                                                                                                    | (3자디), 도직 시간을 접덕한다.                      |
| 8 130.0 FWB 신고 정보 박진희 2020-12-31 14:51                                                                                                    | (3) Trade Information                    |
|                                                                                                    | 통화, 운임의 TERM등을 입력한다.                     |
|                                                                                                    | DV Carriage/ DV Customs/ 보험·             |
|                                                                                                    | 하고자 비관 머허자 시그마여이 이는                      |
|                                                                                                    | 영중자, 제신, 모임자 신고대학이 있는<br>것은 관계하다         |
|                                                                                                    | 경우 기새안나.                                 |
|                                                                                                    | (4) Weight Information                   |
|                                                                                                    | 포장 갯수, 단위, 중량 등을 입력한다.                   |
|                                                                                                    | CBM 같은 경우 청구중량이 입력                       |
|                                                                                                    | 되어있으면 자동으로 계산되다                          |
|                                                                                                    | - ㅋㅋㅆㅡㄹ ^ ㅇㅡㅗ 게르런ㅋ.                      |

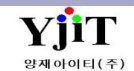

[항공 -> MAWB -> MAWB 관리]

| [                                      |                                |                                                              |                            |                         |                                         |
|----------------------------------------|--------------------------------|--------------------------------------------------------------|----------------------------|-------------------------|-----------------------------------------|
| [AIR] Master B/L (Export)              |                                | Q 검색(A) □ 신규(I                                               | √) 🔚 저장(S) 🗙 삭제(D) 🌛 출력(P) | §≣ Quick                | [1.기본정보]                                |
| MAWB No House/Direct B/L Rent          | REF.No                         |                                                              | B/L Clos                   | ed                      |                                         |
| 105 . 🗢 🥥 House 🗸 No                   | ARSE:                          |                                                              | 🖸 Void                     |                         | 스추 더니 지해거이 겨우 피스크 이려하다                  |
| 1 Main 2 Marks & Description 3 Freight |                                |                                                              |                            |                         |                                         |
| Party Information                      | 스케줄 정보                         | Weight Information (8                                        | Document Information       |                         | - 1/5 와굴의 경우 와굴편디민오를 굴덕 우               |
| Shipper (                              | 항공사 105 @ AY FINNAIR CARGO (6) | 포상갯수 8 내부포상갯수 0                                              | 거래처 당당 이                   |                         | 해당면오들 입덕안나.                             |
|                                        | Onboard 2021-01-01 Im :        | Gross W/T 130.0 KG                                           | Rent Agent                 |                         | (6) 품목 정보                               |
|                                        | VIA TO By TO By TO By          | Charge W/T 130.0 0.778                                       | MSN No                     |                         | - 품명을 입력한다. 코드가 없는 경우에 아래               |
|                                        | HEL Q AY HAMQ AY Q             | Dimension HAWB DIM 🖸 🖨 📧                                     | House B/L 리스트 HA           | WB 등록                   | 기재란에 품명을 직접 입력한다.                       |
| Consignee Q DAT                        | Arrival 2021-01-01 @ 편명 Ay     | No         가로         세로         높이         Pkg's         중량 | No 🔲 HAWB No Pkg's G/W     | reight C/Weight Shipper | - H/S Code : 상품코드(6Code)를 입력한다.         |
|                                        | 도적시 HAM ( HAMBURG, GERMANY (   | 1 50 31 57 1 14.70 A                                         |                            |                         | - AMS 품목은 상단 품명 입력 후 엔터치면               |
|                                        | Trade Information              | 3                                                            | 3 0                        |                         | 자동으로 가져온다                               |
| 21107 HARDONG, GENRANT                 | KRW @ @ PPD CCT V PPD CCT      | 5 70 51 22 7.00 -                                            |                            |                         | (7) 축려요 으이                              |
| Company ~                              | Accounting Information         | 8 70.70                                                      |                            |                         | (/) ㄹㄱゔ ᅚᆸ<br>мммлир비 ᄎ려모에 오이 표기체아 친 거요 |
| Notify Q Same as                       | FREIGHT PREPAID                | VOL'WT 71.0                                                  |                            |                         | MAWB일 굴덕굴에 운임 표기애야 일 경우,                |
| TEDTO, HEE CANDA CTHON                 | D.V Carriage D.V Customs 보험    |                                                              |                            |                         | 입덕안나                                    |
|                                        | N.V.D NIL                      |                                                              |                            |                         | (8) Document Information                |
|                                        | Signature                      | AMS 품목                                                       |                            |                         | - 마스터 싱글건일 경우 거래처/담당자는                  |
| Company ~                              |                                |                                                              | 8                          | 130.0 133.0             | SHIPPER브부에 인력하 코드가 자동                   |
| 수출면장 정보                                | E 🕒 🛤 🔚 (7                     | /)출력용 운임                                                     | ·                          | ATA 타리프 적용 💿 🕒 💐 🔚      | 하게 만에 입극한 포크가 세용                        |
| *수출신고번호 수량 단위 중량                       | 동시기호 동시수량 동시단위 분할여부 분할자수       | No 운임 운임명 P/C Pkg                                            | s G'WT Kb/ R.Class 품목      | C'WT 단가 Charge          | 걸더꾼나.                                   |
| 8 CT 130.0                             | 0 0 진행정보                       | 1 A/ P<br>2 CC P                                             | 8 130.0 K Q<br>0 1.0 K     | 130.0                   | - RENT건일경우 해당 AGENT코드를                  |
|                                        |                                | 3 CF P                                                       | 0 0.0 K                    | 4.0                     | 입력한다.                                   |
|                                        |                                |                                                              |                            |                         | - MSN No : 적하목록 정정신고시 입력한다              |
|                                        |                                |                                                              |                            |                         |                                         |
|                                        |                                |                                                              |                            |                         |                                         |
| 8 130.0                                |                                | EWR 신고 정보 박지희 2020-12-31 14·51                               |                            |                         | Master Bill에 연결된 HAWB 내억이 뜬다.           |
|                                        |                                |                                                              |                            |                         | · 콘솔해제 하려면 해당 HAWB 체크 후                 |
|                                        |                                |                                                              |                            |                         | 마우스 오른쪽을 클릭하면 하단과 같은                    |
|                                        |                                |                                                              |                            |                         | 하며이 뜨다 코속 산제를 클리 ㅎ                      |
|                                        |                                |                                                              |                            |                         | 지난 이 너희 나는 기세를 즐기 구 지자의 나라면 가지?         |
|                                        |                                |                                                              |                            |                         | 지장할 구드면 끈딸이 애세된다.                       |
|                                        |                                |                                                              |                            |                         | HAWB Information                        |
|                                        |                                |                                                              |                            |                         | No 🔲 House B/L Shipper                  |
|                                        |                                |                                                              |                            |                         |                                         |
|                                        |                                |                                                              |                            |                         | 문을 삭제<br>하고 한 6 4 비행                    |
|                                        |                                |                                                              |                            |                         | ·····································   |
|                                        |                                |                                                              |                            |                         | 💐 엑셀 내려받기(E)                            |

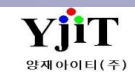

### [항공 -> MAWB -> MAWB 관리]

| [AIR] Master B/L (Export)                                                                                                    | Q 검색(A) ▲ 신구                                                                                                    | 귀(N) 🗐 저장(S) 🗙 삭제(D) 🌛 출력(P) 👯 Quick                                                              | [2. Marks & Description]                                                                                                    |
|----------------------------------------------------------------------------------------------------|----------------------------------------------------------------------------------------------------|---------------------------------------------------------------------------------------------------|----------------------------------------------------------------------------------------------------|
| MAWB No<br>065-<br>(1)<br>House V No V AOP                                                                                                    |                                                                                                    | E B/L Closed                                                                                      | (1) Marks and Numbers                                                                                                    |
| Main     2 Marks & Description       Marks and Numbers     Dimension #21       1     1       2     3       4     5       6     7       8     9       10     11       12     13       14     15       15     16       16     17       18     19       20     21       X     X | Description of goods (3) 기본문구 표기<br>1 1PKG OF<br>2 PRESS<br>3<br>4<br>5<br>6<br>7<br>8<br>9<br>10<br>11<br>12<br>13<br>14<br>15<br>16<br>17<br>18<br>19<br>20<br>21<br>22<br>23<br>24<br>25<br>26<br>27<br>28<br>29<br>30 < > > > > > > > > > > > > > > > > > > | 비고 (4)<br>프린트 옵션 (5)<br>출력용 운임 정보 AS AGREED<br>기타 운임 출력<br>검 ···································· | <ul> <li>" Dimension 표기 " 버튼을 클릭하면</li> <li>Dimension 을 Shipping Mark에 적용할<br/>수 있다.</li> <li>(2) Handling Information</li> <li>직접 입력하거나 설정된 항목을 다수<br/>선택할 수 있다.</li> <li>(3) Description of Goods</li> <li>Description을 입력한다.</li> <li>(4) 비고</li> <li>화면에서만 보여지는 비고란이며</li> <li>출력물에 반영되지 않는다.</li> <li>(5) 프린트 옵션</li> <li>- MAWB 출력시 운임 출력여부를</li> <li>설정할수있다.</li> <li>Dimension 정보를 보여주거나 숨기는</li> <li>버튼으로 설정가능하다.</li> </ul> |
| Direct Master B/L Information         영업사원         Information           영업사원         Information         CI No           당당자         2012022         Information           부서         Information         -Select           지점         V                                    | E-Flight Information<br>Special Code  SSR<br>SSR<br>Customs Origin                                                                                                    | ETC Information<br>최초입력<br>최종수정 (*****                                                            | 항공빌 출력물 타입(오리지널, 카피등)<br>을 고정 할 수있다.<br>- AS Closing : Yes 를 선택하면<br>웨이트에 AS가 표기된다.                                                                                                    |

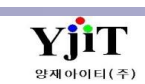

[항공 -> MAWB -> MAWB 관리]

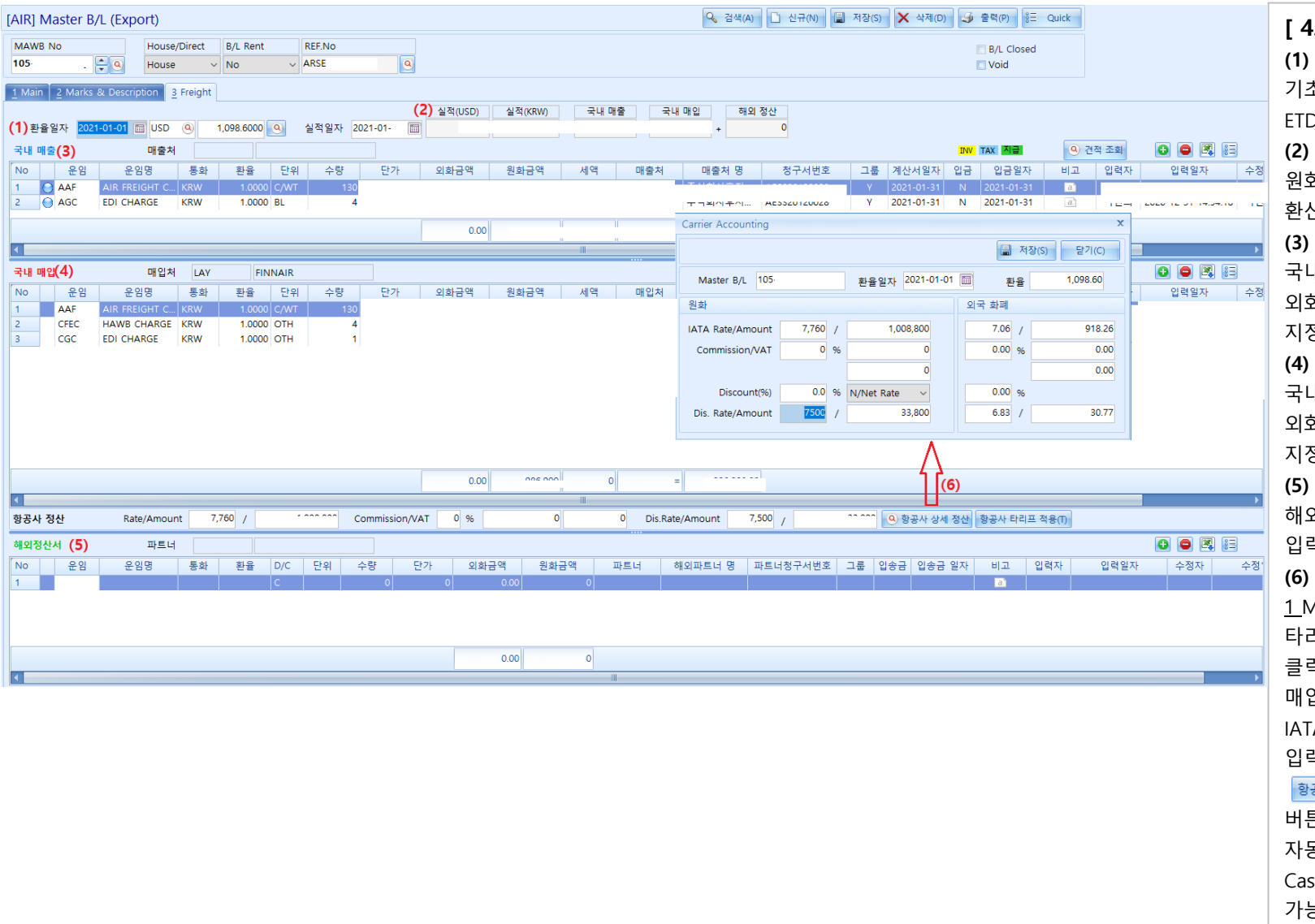

기초정보 ->환율관리에 등록되어있는 ETD 일자의 환율을 자동으로 가져온다.

#### (2) 실적(USD/KRW)

원화로 환산된 실적금액과 대표 환율로 환산된 총USD 금액이 표시된다.

#### (3) 국내매출

국내 발생 청구운임을 입력한다. 통화가 외화인 경우 우클릭 후, 대표 환율을 지정하거나 해당 화폐 환율을 입력한다.

#### (4) 국내매입

국내 발행 지불운임을 입력한다. 통화가 외화인 경우 우클릭 후, 대표 환율을 지정하거나 해당 화폐 환율을 입력한다.

#### (5) 해외정산서

해외운임 발생분을 D/C를 구분하여 입력한다.

#### (6) 항공사 운임 정산

<u>1</u> Main 탭에서 출력용 운임내역에 IATA 타리프를 적용하고 항공사 상세 정산을 클릭시 Carrier Accounting 에 항공사 매입금액이 표시된다.

IATA Commission 과 Discount Rate를 입력 후 저장을 한다.

 환공사 타리프 적용

 버튼을 클릭하면 항공사 정산 금액이

 자동으로 계산된다. 항공사 정산내역은

 Cass Sales 리스트 에서 출력이

 가능하다.

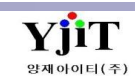

[항공 -> MAWB -> MAWB 관리]

| [AIR] Master B/L (Export)              |                                      | Q 검색(A) □ 신규(                   | <ul> <li>↓ 점장(S) × 삭제(D) → 출력(P) = Quick</li> <li>(2)</li> </ul> |           | < MAWB 출력 방법 >                                                                                                    |  |  |  |  |  |  |  |  |  |
|----------------------------------------|--------------------------------------|---------------------------------|------------------------------------------------------------------|-----------|----------------------------------------------------------------------------------------------------|--|--|--|--|--|--|--|--|--|
| MAWB No (1) House/Direct B/L Rent      |                                      | (1) MANAR No에 추려하려느 비에          |                                                                  |           |                                                                                                    |  |  |  |  |  |  |  |  |  |
| 105 . 🗧 🤐 House 🗸 No                   | 105 . House V No V AKSE, O Void      |                                 |                                                                  |           |                                                                                                    |  |  |  |  |  |  |  |  |  |
| 1 Main 2 Marks & Description 3 Freight | Main 2 Marks & Description 3 Freight |                                 |                                                                  |           |                                                                                                    |  |  |  |  |  |  |  |  |  |
| Party Information                      | 스케줄 정보                               | Weight Information              | Document Information                                             |           | (2) 오른쪽 상단 출력 버튼을 클릭한다.                                                                                                    |  |  |  |  |  |  |  |  |  |
| Shipper 🧧 🥝 AMS용 주소                    | 항공사 105 ④ AY FINNAIR CARGO 🚳         | 포장갯수 8 내부포장갯수 0                 | 거래처                                                              |           | 대에 바해시 오이 추려 어디 서태 바버기                                                                                                    |  |  |  |  |  |  |  |  |  |
|                                        | 출발지 ICN ④ INCHEON, KOREA 👔           | Package Unit CT (Q) CARTONS     | 거래처 담당 🔍                                                         |           | [미월 월양시 군암 물락 여주 선택 장법]                                                                                                    |  |  |  |  |  |  |  |  |  |
|                                        | Onboard 2021-01-01 🔟:                | Gross W/T 130.0 KG V            | Rent Agent                                                       |           | (3) <u>1</u> Main 탭으로 이동한다.                                                                                                    |  |  |  |  |  |  |  |  |  |
| FUNIJU4J-JIU KUNEM                     | VIA TO By TO By TO By                | Charge W/T 130.0 0.778          | MSN No                                                           |           | 추려요 으이에 추려하 으이으 이려하다                                                                                                    |  |  |  |  |  |  |  |  |  |
| Company x 60                           | HEL QAY HAMQAY Q                     | Dimension HAWB DIM              | House B/L 리스트 HAWB 등록                                            |           | 철학이 관리에 철학을 만드릴 입작한다.                                                                                                    |  |  |  |  |  |  |  |  |  |
|                                        | Arrival 2021-01-01 🔟 편명 Ay           | No 가로 세로 높이 Pkg's 중량            | No 🖸 HAWB No Pkg's G/Weight C/Weight                             | Shipper   | 퀵메뉴의 Master B/L출력 버튼을                                                                                                    |  |  |  |  |  |  |  |  |  |
|                                        | 도작지 HAM (A) HAMBURG, GERMANY         | 1 50 31 57 1 14.70 A            |                                                                  |           | 누르면 미리보기 화면이 나오고                                                                                                    |  |  |  |  |  |  |  |  |  |
|                                        | Trade Information                    | 3                               | 3                                                                |           |                                                                                                    |  |  |  |  |  |  |  |  |  |
| 21105 HAMBONG, GENMANT                 | 통화 WT/VAL 기타                         | 4                               | 4                                                                |           | 좌즉장난 " Air Freight Print " 타입을                                                                                                    |  |  |  |  |  |  |  |  |  |
|                                        |                                      | 선택한다                            |                                                                  |           |                                                                                                    |  |  |  |  |  |  |  |  |  |
| Company ~                              |                                      | [비엑 축력시 내용은 수정해야 하는             |                                                                  |           |                                                                                                    |  |  |  |  |  |  |  |  |  |
| Notify (Q) Same as                     | TREIGHT PREPAID                      |                                 |                                                                  |           |                                                                                                    |  |  |  |  |  |  |  |  |  |
| **DTC: HDC CANDA CTHON                 | D.V Carriage D.V Customs 보험          |                                 |                                                                  |           | 경우]                                                                                                    |  |  |  |  |  |  |  |  |  |
|                                        | N.V.D NIL                            |                                 |                                                                  |           | (4) 한면 오른쪽 퀵메뉴 ->Master B/I                                                                                                    |  |  |  |  |  |  |  |  |  |
|                                        | Issued Date 2021-01-01               | AMS 품목                          |                                                                  |           | · · · · · · · · · · · · · · · · · · ·                                                                                                    |  |  |  |  |  |  |  |  |  |
|                                        | Signature 🤷 F                        |                                 | 0 1200 122.0                                                     |           | 굴덕 메뉴를 굴덕아면 아래와 같은                                                                                                    |  |  |  |  |  |  |  |  |  |
| Company ~                              |                                      |                                 | 0 150.0 155.0                                                    |           | 와면이 뜬다.                                                                                                    |  |  |  |  |  |  |  |  |  |
| 수출면장 정보 🔲 화물관리번호                       | 0 🕒 🗮 🔚 (3                           | 출력용 운임                          | IATA 타리프 적용                                                      |           | We for RA. Print                                                                                                    |  |  |  |  |  |  |  |  |  |
| *수출신고번호 수량 단위 중량                       | 동시기호 동시수량 동시단위 분할여부 분할차수             | No 운임 운임명 P/C Pkg               | s G'WT Kb/ R.Class 품목 C'WT                                       | 단가 Charge | Air b/L PrintNewSearch Search                                                                                                    |  |  |  |  |  |  |  |  |  |
| > 8 CT 130.0                           | 이 진행정보                               | 1 A/ P                          | 8 130.0 K Q 130.0<br>0 10 K 10                                   |           | Air Freight Print Air Freight Print    Other Charge Print Other Freight Print    Dimension Print Yes    As Closing No                                                                                                    |  |  |  |  |  |  |  |  |  |
|                                        |                                      | 3 CF P                          | 0 0.0 K 4.0                                                      |           | Master B/L No 988 JCN 18121801 Master B/L No 988-18121801                                                                                                    |  |  |  |  |  |  |  |  |  |
|                                        |                                      |                                 |                                                                  |           | Shipper's Name and Address Carrier Name and Address Y3 LTTE LODISTICS * ASSAMA ATRL INES *                                                                                                    |  |  |  |  |  |  |  |  |  |
|                                        |                                      |                                 |                                                                  |           | SEQUI, 152-729, KOREA                                                                                                    |  |  |  |  |  |  |  |  |  |
|                                        |                                      |                                 |                                                                  |           | Consigned's Hare and Address Count Live 2 of the lot head in excepts of the head within TV LOGIS TV LOGIS TPL, HARYXMG BLOG, 17, SRGIL BANGAH Head Head International Address Address     |  |  |  |  |  |  |  |  |  |
|                                        |                                      |                                 |                                                                  |           | GANGSEG-DU, SEDUL, KOREA<br>TEL: 92-2662 8648 E Content of the set of the set of |  |  |  |  |  |  |  |  |  |
| 8 130.0                                |                                      | FM/B 시고 정보 받지히 2020-12-31 14:51 |                                                                  |           | Issuing Carrier's Agent Name and Oity Accounting Information Y3 LITE LODISTICS SAVE AS CONSIDERE                                                                                                    |  |  |  |  |  |  |  |  |  |
|                                        |                                      |                                 |                                                                  |           |                                                                                                    |  |  |  |  |  |  |  |  |  |
|                                        |                                      |                                 |                                                                  |           | Agents LATA Code "FREIGHT PREPAID"                                                                                                    |  |  |  |  |  |  |  |  |  |
|                                        |                                      |                                 |                                                                  |           | Aliport of Departure (Addr. of first Carrier) Currency WT/WL OTHER<br>INCHEON ATRPORT, KOREA KRai P P                                                                                                    |  |  |  |  |  |  |  |  |  |

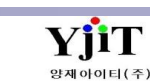

수정하려는 항목을 수정 후 오른쪽 상단 Print 버튼을 클릭하여 출력한다.

# [AIR] - Notice 관리

### [ 항공 -> HWAB 관리 -> Notice ]

| Quick Menu            | Notice 관리                                | ♀ 검색(A) Fax                      | < 화면 설명 >                                                  |
|-----------------------|------------------------------------------|----------------------------------|------------------------------------------------------------|
| 🕒 House B/L 리스트       | Notice 구분 [01] Flight Schedule 🗸 HAWB No | YJITAIR00001 MAWB No 02058353584 | • 업무시 필요한 문서를 출력한다.                                        |
| <i>칄</i> House B/L 출력 | 2                                        |                                  | • Flight Schedule, Arrival Notice, Pre Alert 등 출력이<br>가느치다 |
| 🗍 House B/L 복사        | Print History                            |                                  |                                                            |
| 🖲 House B/L 번호 변경     | Notice 구분 프린트/용신 일사 물력사                  | 거래처 (기) (이 양재아이티주식회사             | (1) 항공 -> House B/L 관리 ->오른쪽 퀵메뉴에서 Notice를                 |
| 🔥 Master B/L          |                                          | 거래처 남당사 01 @ JANE                | ㅋㅋ한다.<br>(2) Notice 구분에서 출력하고자 하는 서류를 선택한다.                |
| 🖂 Pre-Alert Send      |                                          | 신와인오 1522-7422                   | [01] Flight Schedule ~                                     |
| 🗓 청구서                 |                                          |                                  | Select                                                     |
| 📭 해외정산서               |                                          |                                  | [01] Flight Schedule                                       |
| 😋 지출결의서               |                                          |                                  | [03] Shpping Advice                                        |
| 🕒 P/L Sheet           |                                          |                                  | [04] Pre Alert<br>[05] Cover Letter                        |
| 🗳 Notice 1            |                                          |                                  | (3) 상단 출력 버튼을 누른다.                                         |
| 🚳 매출세금계산서             |                                          |                                  |                                                            |
| 🕉 매입세금계산서             |                                          |                                  |                                                            |
| 🕒 항공 D/O 전송           |                                          |                                  |                                                            |
| 💪 수입화물 통관비 정          |                                          |                                  |                                                            |
| 🖲 문서등록                |                                          | v                                |                                                            |
| 🖲 문서관리                |                                          |                                  |                                                            |
| 🖲 수정요청 자료             |                                          |                                  |                                                            |
|                       |                                          |                                  |                                                            |

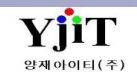

# [AIR] - CASS Sales List 출력

### [ 항공 -> 기타 -> Cass Sales List ]

| Onboard 🗸      |            |         |           |          |         |        |         |         |            |               |            |              |            | 0         | 검색(A) 🌛 출력(P) |                | < 화면 설명 >              |
|----------------|------------|---------|-----------|----------|---------|--------|---------|---------|------------|---------------|------------|--------------|------------|-----------|---------------|----------------|------------------------|
|                | 2021-01-01 | · 2021  | 1-01-15 🕅 | 선택 ~     |         | 항공사    | ()      |         |            | 지역Selec       | t ~        |              | 배정 지역      | 9         |               |                |                        |
| 국가             | ٩          |         |           |          | CASS    | 항공사 여부 | 선택 ~    | ~       | Detail/Sur | mmary 상세정.    | 보 ~        |              |            | USD 금액 표기 | 1             |                |                        |
| Group by       | 서태         |         |           |          |         |        |         |         |            |               |            |              |            |           |               |                | • 하고사아 저사하 내여은 조히      |
| cicup by       |            | -       |           |          |         |        | 2252412 |         |            | -             |            | <b>0</b> ' 1 |            | -         |               | NALS I         | 88에의 8년년 개혁을 포죄,       |
| No MAWB        | NO ORIG    | IN DEST | IATA Code | Area     | Country | Weight | PREPAID | or/KDM0 | COLLEC     | T Dthor(KD)A0 | Commission | Discount     | Net Amount | Tax on    | Disc(%)       | EXEC Date      | 출력이 가능하다.              |
| 1 001          | ICN        | IAH     | [44]      | 주        | USA     | /11.0  | 4 500   | 1.663   | 0          |               | 0          | 300          | 863        | (         | 863           | 0 '00 2021-01- |                        |
| 2 001          | ICN        | IAH     | [AA]      | ·<br>주   | U.S.A.  | 152.0  | 6,000   | 3,000   | o          | 0             | 0          | ,000         | 000        |           | ,000          | 0 i00 2021-01  | • 상난의 엑젤 아이콘이나         |
| 3 001          | ICN        | IAH     | [AA]      | 주        | U.S.A.  | 116.0  | 8,000   | 3,000   | 0          | 0             | 0          | ,000         | 000        | 0         | ,000          | 0 i00 2021-01  | 이크리치어 다니지크 버리이 가느치다    |
| 4 001          | ICN        | IAH     | [AA]      | 주<br>조   | U.S.A.  | 189.0  | 1,550   | 0,000   | 0          | 0             | 0          | 0            | 500        | (         | ,500          | 0 0 2021-01    | 주글릭아여 Excel도 민완이 가능아다. |
| 5 014<br>6 020 | ICN        | SOF     | [AC]      | 우<br>동   | CANA    | 45.0   | 8,400   | 0,000   | 0          | 0             | 0          | 310          | 930        |           | ,000          | 0 0 2021-01    |                        |
| 7 020          | ICN        | HAM     | (LH)      | 동        | GERM    | 100.0  | 6,000   | 2,000   | ō          | 0             | 0          | ,510         | 000        |           | ,000          | 0 2021-01      |                        |
| 8 065          | ICN        | JED     | i [5J]    |          | SAUDI   | 100.0  | 8,000   | 7,790   | 0          | Ō             | 0          | 0            | 790        | (         | ,790          | 0 2021-01      |                        |
| 9 071          | ICN        | ABJ     | [ET]      | 프리카      | COTE    | :45.0  | 7,100   | 7,750   | 0          | 0             | 0          | 0            | 750        | (         | ,750          | 0 0 2021-01    |                        |
| 10 071         | ICN        | ABJ     | (ET)      | 프리카      | COTE    | 380.0  | 4,400   | 6,000   | 0          | 0             | 0          | 0            | 000        | (         | ,000          | 0 0 2021-01    |                        |
| 12 074         | ICN        | AMS     | [E1]      | 쓰디가<br>동 | NETHE   | 122.0  | 9,280   | 0,500   | 0          | 0             | 0          | 0            | 500        | (         | ,500          | 0 0 2021-01    |                        |
| 13 074         | ICN        | AMS     | - [KL]    | ०<br>ह   | NETHE   | 79.0   | 8,360   | 0.000   | 0          | 0             | 0          | 0            | 830        |           | .830          | 0 2021-01      |                        |
| 14 074         | ICN        | AMS     | (KL)      | 동        | NETHE   | 182.0  | 2,320   | 0,000   | 0          | 0             | 0          | 0            | 000        | c         | ,000          | 0 2021-01      |                        |
| 15 074         | ICN        | GIG     | · [KL]    |          | BRAZIL  | 145.0  | 0,800   | 4,790   | 0          | 0             | 0          | ,150         | 440        | (         | ,440          | 0 '70 2021-01  |                        |
| 16 074         | ICN        | CPT     | - [KL]    | 프리카      | SOUT    | 109.0  | 3,070   | 0,000   | 0          | 0             | 0          | 0            | 580        | (         | ,580          | 0 0 2021-01    |                        |
| 17 074         | ICN        | CPT     | - [KL]    | 프리카      | SOUT    | 11.0   | 1,100   | 0       | 0          | 0             | 0          | 0            | 300        | (         | ,300          | 0 0 2021-01    |                        |
| 18 079         | ICN        | DXB     | · [PR]    |          | UNITE   | 257.0  | 9,820   | 9,000   | 0          | 0             | 0          | 0            | 000        |           | ,000          | 0 0 2021-01    |                        |
| 20 079         | ICN        | DMM     | [PR]      |          | SAUDI   | 104.0  | 3.040   | 5,000   | o          | 0             | 0          | 0            | 000        |           | .000          | 0 2021-01      |                        |
| 21 081         | ICN        | DRW     | [PO]      |          | AUSTR   | 149.0  | 1,800   | 5,000   | 0          | 0             | 0          | ,700         | 100        | (         | ,100          | 0 100 2021-01  |                        |
| 22 105         | ICN        | HAM     | [AY]      | 동        | GERM    | 130.0  | 8,800   | 1,900   | 0          | 0             | 0          | ,800         | 900        | 0         | ,900          | 0 i00 2021-01  |                        |
| 23 105         | ICN        | TLL     | [AY]      | 동        | ESTO    | 186.0  | 5,900   | 4,100   | 0          | 0             | 0          | 0            | 100        | (         | ,100          | 0 0 2021-01    |                        |
| 24 105         | ICN        | HAM     | [AY]      | 동        | GERM    | 300.0  | 1,000   | 9,500   | 0          | 0             | 0          | ,000         | 500        | (         | ,500          | 0 i00 2021-01  |                        |
| 25 105         | ICN        | AMS     | [AY]      | र<br>ब   | NETHE   | 146.0  | 2,960   | 1,850   | 0          | 0             | 0          | 0            | 850        | (         | ,850          | 0 0 2021-01    |                        |
| 27 112         | ICN        | PVG     | ICK1      | •        | CHINA   | 171.0  | 0.360   | 0,000   | 0          | 0             | 0          | 0            | 700        |           | ,700          | 0 2021-01      |                        |
| 28 112         | ICN        | PVG     | [CK]      |          | CHINA   | 204.0  | 4,640   | 5,000   | 0          | 0             | 0          | 0            | 800        | (         | ,800          | 0 2021-01      |                        |
| 29 112         | ICN        | PVG     | [CK]      |          | CHINA   | 319.0  | 9,670   | 3,000   | 0          | 0             | 0          | 0            | 300        | (         | ,300          | 0 0 2021-01    |                        |
| 30 112         | ICN        | PVG     | [CK]      |          | CHINA   | 102.0  | 2,320   | 0       | 0          | 0             | 0          | 0            | 200        | (         | ,200          | 0 0 2021-01    |                        |
| 31 112         | ICN        | PVG     | [CK]      |          | CHINA   | 69.0   | 3,220   | 2 000   | 0          | 0             | 0          | 0            | 450        | (         | ,450          | 0 0 2021-01    |                        |
| 33 112         | ICN        | PVG     | [CK]      |          | CHINA   | 27.0   | 7.320   | 0.000   | 0          | 0             | 0          | 0            | 900        |           | 900           | 0 2021-01      |                        |
| 34 112         | ICN        | PVG     | [CK]      |          | CHINA   | 2.0    | 7,500   | 0       | 0          | 0             | 0          | 0            | 500        | (         | ,500          | 0 0 2021-01    |                        |
| 35 112         | ICN        | PVG     | (СК1      |          | CHINA   | 3.0    | 7 500   | 0       | 0          | 0             | ٥          |              | 500        |           | 500           | 0 0 2021-01-   |                        |
|                | 61         | 1건      |           |          |         | 543.5  | 9,156   | 2,647   | 0          | 0             | ,474       | ,267         | 012        | ,148      | ,864          |                |                        |

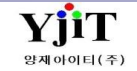

### [ 항공 -> 기타 -> Cass Sales Report Excel Upload ]

| Air C | ass Report Excel Upload              |    |       |                 |                        |    |                     |                      |                         |                   |                      | (1) 🗳 업로드    | 🔒 저장(S) 🗙 삭제(D) | < 화면 설명 >                |
|-------|--------------------------------------|----|-------|-----------------|------------------------|----|---------------------|----------------------|-------------------------|-------------------|----------------------|--------------|-----------------|--------------------------|
| No    | AirlinePrefix AirlineBran Invoice Nu | 통화 | 시작 날짜 | 종료 날짜 AWB Seria | Airport Ori Airport De | 중량 | Prepaid W Prepaid D | Collect Ch Collect C | Ch Commission Sales Inc | Net Amou 계산서 금액 N | et Amou AWB Exec Age | nt Info Spin |                 | ● 엑셀로 작성한 CASS SALES 내역을 |
|       |                                      |    |       |                 |                        |    |                     |                      |                         |                   |                      |              |                 | 업로드 후 저장을 한다.            |
|       |                                      |    |       |                 |                        |    |                     |                      |                         |                   |                      |              |                 |                          |
|       |                                      |    |       |                 |                        |    |                     |                      |                         |                   |                      |              |                 |                          |
|       |                                      |    |       |                 |                        |    |                     |                      |                         |                   |                      |              |                 |                          |
|       |                                      |    |       |                 |                        |    |                     |                      |                         |                   |                      |              |                 |                          |
|       |                                      |    |       |                 |                        |    |                     |                      |                         |                   |                      |              |                 |                          |
|       |                                      |    |       |                 |                        |    |                     |                      |                         |                   |                      |              |                 |                          |
|       |                                      |    |       |                 |                        |    |                     |                      |                         |                   |                      |              |                 |                          |
|       |                                      |    |       |                 |                        |    |                     |                      |                         |                   |                      |              |                 |                          |
|       |                                      |    |       |                 |                        |    |                     |                      |                         |                   |                      |              |                 |                          |
|       |                                      |    |       |                 |                        |    |                     |                      |                         |                   |                      |              |                 |                          |
|       |                                      |    |       |                 |                        |    |                     |                      |                         |                   |                      |              |                 |                          |
|       |                                      |    |       |                 |                        |    |                     |                      |                         |                   |                      |              |                 |                          |
|       |                                      |    |       |                 |                        |    |                     |                      |                         |                   |                      |              |                 |                          |
|       |                                      |    |       |                 |                        |    |                     |                      |                         |                   |                      |              |                 |                          |
|       |                                      |    |       |                 |                        |    |                     |                      |                         |                   |                      |              |                 |                          |
|       |                                      |    |       |                 |                        |    |                     |                      |                         |                   |                      |              |                 |                          |
|       |                                      |    |       |                 |                        |    |                     |                      |                         |                   |                      |              |                 |                          |
|       |                                      |    |       |                 |                        |    |                     |                      |                         |                   |                      |              |                 |                          |
|       |                                      |    |       |                 |                        |    |                     |                      |                         |                   |                      |              |                 |                          |
|       |                                      |    |       |                 |                        |    |                     |                      |                         |                   |                      |              |                 |                          |
|       |                                      |    |       |                 |                        |    |                     |                      |                         |                   |                      |              |                 |                          |
|       |                                      |    |       |                 |                        |    |                     |                      |                         |                   |                      |              |                 |                          |
|       |                                      |    |       |                 |                        |    |                     |                      |                         |                   |                      |              |                 |                          |
|       |                                      |    |       |                 |                        |    |                     |                      |                         |                   |                      |              |                 |                          |
|       |                                      |    |       |                 |                        |    |                     |                      |                         |                   |                      |              |                 |                          |

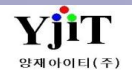

# [AIR] - B/L 마감

### [ 항공 -> 기타 -> B/L 마감 ]

| B/L 마감                               |               |         |                         |                |                |     |     | 1 Aliana      | Q 검색(A)    | 초기화(C)      | 🗐 저장(S) |     |       |       |   |
|--------------------------------------|---------------|---------|-------------------------|----------------|----------------|-----|-----|---------------|------------|-------------|---------|-----|-------|-------|---|
| (1)서비스/수출입                           | 항공            | ct ~    | ETD v 2021-01-01        | - 2021-01-01 🛅 | 담당자 🔍          |     |     | Master B/L No | ~          |             | 5)      |     |       |       |   |
| Shipper                              | 0             |         | Consignee (Q)           |                | Sell/Buy Cust  |     |     | 대표            | F (0)      |             |         |     |       |       |   |
| Shipment                             | Select        | ~       | Closing(Y/N)선택          | ~ /선택 ~        | 파트너 🔍          |     |     | M.B/L Cour    | nt 14      | H.B/L Count | 17      |     |       |       |   |
| 2)<br>1) Main 2: Freight Information |               |         |                         |                |                |     |     |               |            |             |         |     |       |       |   |
| Master B/L Inf                       | ormation      |         |                         |                |                |     |     |               |            |             |         |     |       |       | E |
| No S/R No                            | Master B/L No | Shipper | Consignee               | Notify         | 파트너            | POL | POD | House B/L No  | ETD        | ETA         | B/L     | 청구서 | 지출결의서 | 해외정산서 |   |
| 1 AOP                                | 065           | [64     | A                       | S.             |                | ICN | DMM | ES            | 2021-01-01 | 2021-01-01  |         |     |       |       |   |
| 2 ARSI                               | 843           | [6      | C                       | S,             |                | ICN | KUL | 84            | 2021-01-01 |             |         |     |       |       |   |
| 3 ARSI                               | 020           | [61     | TI                      | i Si           |                | ICN | SOF | 02            | 2021-01-01 |             |         |     |       |       |   |
| 4 ARSI                               | 105           | [61     | к                       | . **           |                | ICN | HAM | ES            | 2021-01-01 | 2021-01-01  |         |     |       |       |   |
| 5 ARSI                               | 235           | [5      | V.                      | [5             |                | ICN | ISL | 23            | 2021-01-01 | 2021-01-01  |         |     |       |       |   |
| 6 ARSI                               | 105           | [61     | LI                      | A              |                | ICN | TLL | ES            | 2021-01-01 | 2021-01-01  |         |     |       |       |   |
| 7 ARSI                               | 180           | [10     | ті                      | *              |                | ICN | NRT | 18            | 2021-01-01 | 2021-01-01  |         |     |       |       |   |
| 8 ARSI                               | 112           | [61     | N                       | *[             |                | ICN | PVG | 11            | 2021-01-01 | 2021-01-01  |         |     |       |       |   |
| 9 ARSI                               | 105           | [5:     | В                       |                |                | ICN | HAM | 10            | 2021-01-01 | 2021-01-01  |         |     |       |       |   |
| 10 ARSI                              | 180           | [61     | [].                     | [5             | p.             | PUS | JKT | ES            | 2021-01-01 | 2021-01-01  |         |     |       |       |   |
| 11 ARSI                              | 074           | [61     | N                       |                |                | ICN | CPT | 07            | 2021-01-01 | 2021-01-02  |         |     |       |       |   |
| 12 ARSI                              | 112           | [5:     | TI                      |                |                | ICN | PVG | 11            | 2021-01-01 | 2021-01-01  |         |     |       |       |   |
| 13 ARSI                              | 176           | [3]     | . N                     | *(             |                | ICN | DXB | 17            | 2021-01-01 | 2021-01-01  |         |     |       |       |   |
| 14 ARSI                              | 180           |         | [6                      |                |                | HAN | ICN | YA            | 2021-01-01 | 2021-01-01  |         |     |       |       |   |
|                                      |               |         |                         |                |                |     |     |               |            |             |         |     |       |       |   |
| House B/L Info                       | ormation      |         |                         |                |                |     |     |               |            |             |         |     |       |       | l |
| No House B/                          | LNo 거래처       | POL     | POD ETD ETA             | 계산서일자 B/L      | 청구서 지출결의서 해외정신 | 산서  |     |               |            |             |         |     |       |       |   |
| 1 ESS                                | [2            | ICN     | DMM 2021-01-01 2021-01- | D5 🔳           |                |     |     |               |            |             |         |     |       |       |   |

#### < 화면 설명 >

• Master 단위 또는 House 단위로 마감이 가능하다.

• 마감이 된 번호는 수정, 삭제가 불가능하고, 조건을 주고 마감 내역을 검색할 수 있다.

#### [ 마감 방법 ]

(1) 서비스/수출입, ETD 등 마감하고자 하는 조건들을 주고 검색을 누른다.
(2) 하단 Main 탭에 내역이 뜨면 해당 비엘에 대하여 마감 체크를 한다.
(3) 상단 저장버튼을 눌러 저장한다.

#### [ 마감 취소 방법 ]

(4) 상단 조건들을 주고 검색을 하면하단에 마감된 내역이 나온다.(5) 마감 체크된 부분을 풀고 저장을 한다.

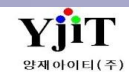

# [AIR] MAWB 번호 관리

### [ 항공 -> 기타 -> Master B/L 번호 관리 ]

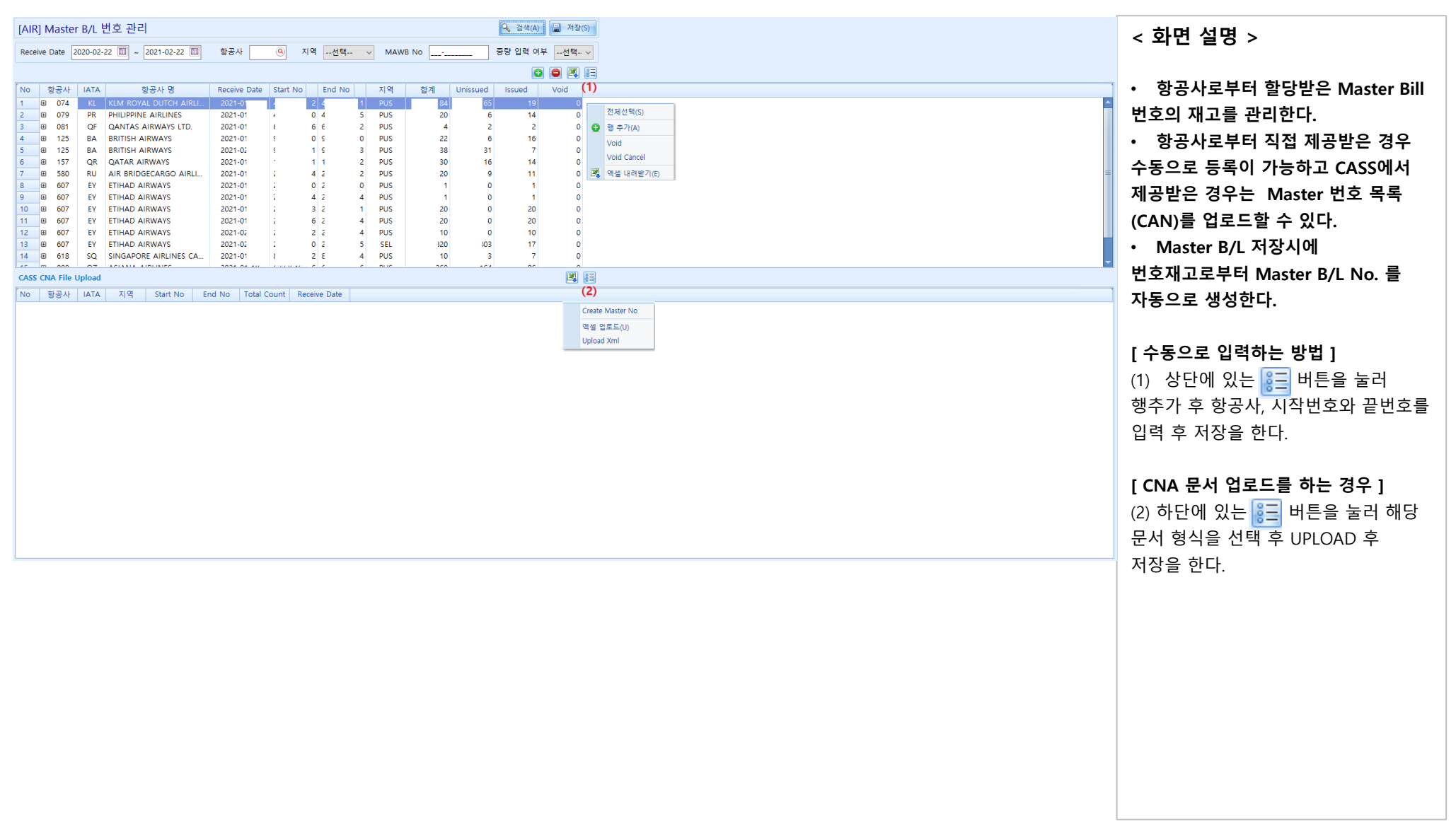

YiiT

야재아이티(조

# [AIR] AIR Tracking List

### [ 항공 -> 기타 -> Air Tracking List ]

| Air Tracking List Q 검색(A) 🧧 적장(5)                                                                                                    | < 화면 설명 >                             |
|----------------------------------------------------------------------------------------------------|---------------------------------------|
| (1) 지점 Pusan Branch; Seoul Branch - ETD - 2020-10-01 = ~ 2021-04-03 =선택 · 연택 · 연택 · 연택 · 연택 · 연택 · · 연택 · · · · · · · · · · · · · · · · · · | · ··································· |
| 부세 거래처 POL POD POD                                                                                                    | ● AIK TRAKCING LIST를 소외 알 수           |
| 편명 당당자 예정/확정선택 v (2)검색 유형선택 v                                                                                                    | 있다.                                   |
| Route select                                                                                                    |                                       |
| Tracking 리스트 (3) 🗷 🔚                                                                                                    |                                       |
| B/L Information Flight No                                                                                                    | (1) 지점, 기간, 부서 등 조회하고자                |
| No V House U/ No 1/pe Snipper Consignee Incoter. Koute E/I Onboard I/S Arrival I/S Departu.                                                 | 하는 항모음 인련 흐 검색하다                      |
| 2 SIAS Actual IDS CO' E-1 a                                                                                                    |                                       |
| >     >     >     >     >     >     >     >       4     0     0     0     0     0     0     0                                               | (2) 검색 유영과 예정/ 왁정여부에 따라               |
|                                                                                                    | 조회 가능하다.                              |
|                                                                                                    | (2) 에세 파이크 다이에 가느치다                   |
|                                                                                                    | (3) ㅋㅋ 피 ㅋ도 니군이 기증하다.                 |
|                                                                                                    |                                       |
|                                                                                                    |                                       |
|                                                                                                    |                                       |
|                                                                                                    |                                       |
|                                                                                                    |                                       |
|                                                                                                    |                                       |
|                                                                                                    |                                       |
|                                                                                                    |                                       |
|                                                                                                    |                                       |
|                                                                                                    |                                       |
|                                                                                                    |                                       |
|                                                                                                    |                                       |
|                                                                                                    |                                       |
|                                                                                                    |                                       |
|                                                                                                    |                                       |
|                                                                                                    |                                       |
|                                                                                                    |                                       |
|                                                                                                    |                                       |
|                                                                                                    |                                       |
|                                                                                                    |                                       |
|                                                                                                    |                                       |
|                                                                                                    |                                       |
|                                                                                                    |                                       |
|                                                                                                    |                                       |
|                                                                                                    |                                       |
|                                                                                                    |                                       |
|                                                                                                    |                                       |
|                                                                                                    |                                       |

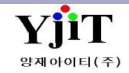

# [AIR] Pre-Alert 전송

### [ 항공 -> 기타 -> Pre Alert 전송 ]

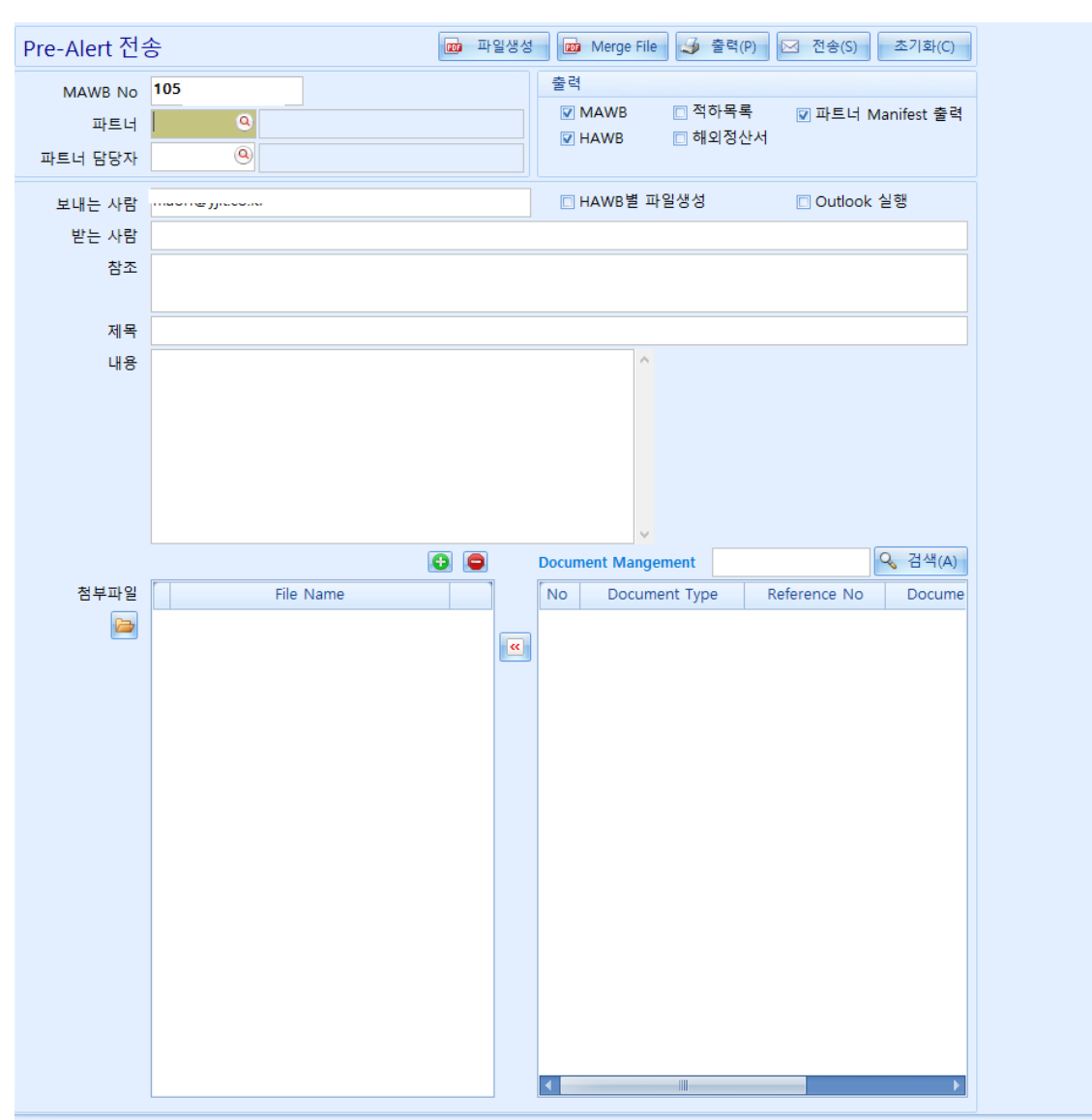

< 화면 설명 >

• 파트너에게 보낼 PRE ALERT 을 메일로 전송한다.

• MAWB, HAWB, 적하목록 등 관련된 서류들을 PDF로 변환하여 첨부할수 있다.

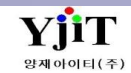

Copyright © YJIT All rights reserved.